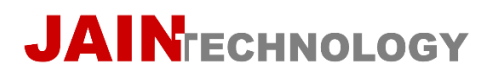

Industrial & Defense Instruments

# XONIC<sup>®</sup> 100P

# CLAMP-ON ULTRASONIC PORTABLE FLOWMETER

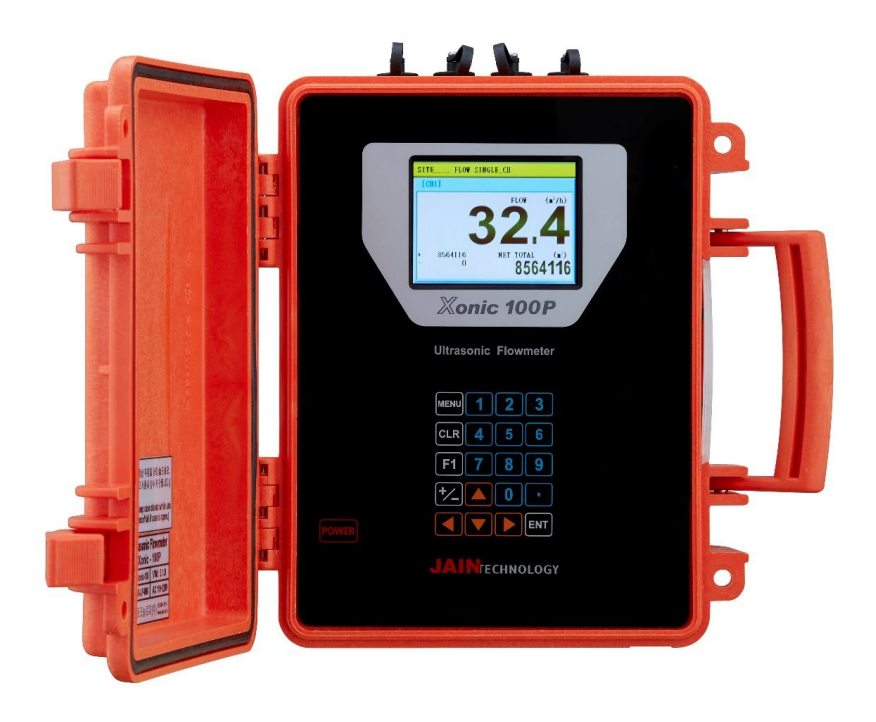

# **User's Manual**

2021 www.jain.co.kr

# Table of Contents

| Delivery Items                     |
|------------------------------------|
| Preview                            |
| Introduction                       |
| Safety Consideration               |
| Installation Steps                 |
| Specifications                     |
| Key Functions                      |
| Understanding Display              |
| Best Transducer Installation Place |
| Section 1. General                 |
| SYSTEM LOCK                        |
| SITE NAME                          |
| APPLICATION                        |
| FLANGE SET                         |
| Section 2. CH SELECT               |
| Section 3. PIPE Data               |
| Section 4. LIQUID Type             |
| Section 5. INSTALL                 |
| Section 6. OPERATE                 |
| Section 7. FLOW                    |
| Section 8. IN/OUTPUT               |
| Section 9. DATALOGGER              |
| Section 10. DIAGNOSTICS            |
| DRAWINGS                           |
|                                    |

# **Delivery Items**

Flow Computer

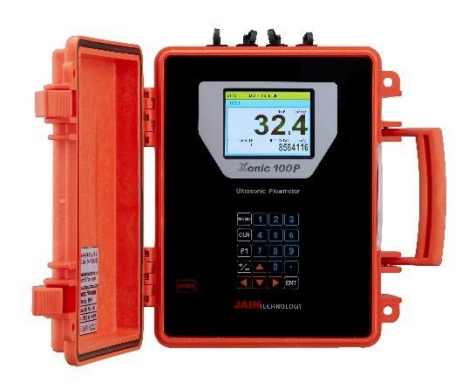

Mounting Track

Transducer

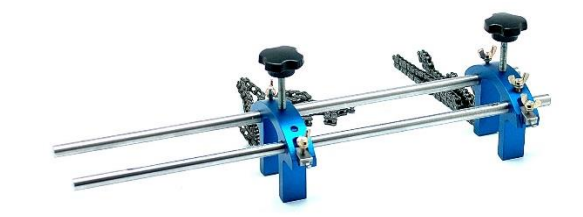

Cable, etc

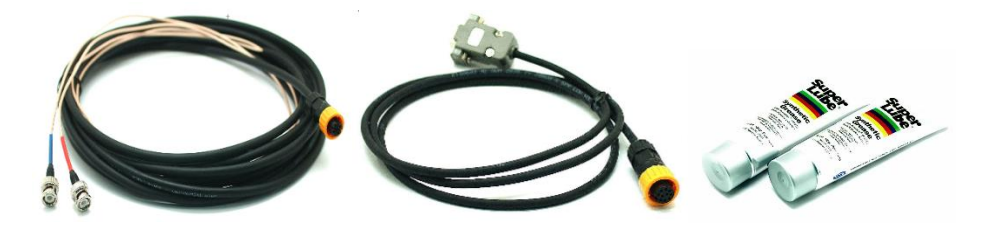

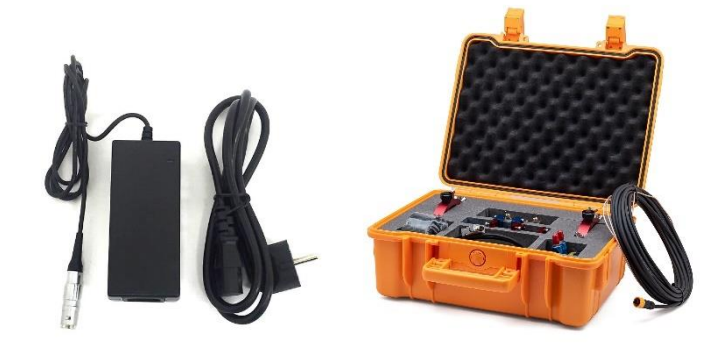

| Preview              |                                                                                                    |
|----------------------|----------------------------------------------------------------------------------------------------|
| Introduction         | Xonic 100P Portable Ultrasonic Flowmeter is fully digitalized, the state-of-<br>art flowmeter that use DSP (Digital Signal Processing) technology to<br>measure the time difference of ultrasonic signals. Please read this manual<br>carefully before installation and operation to ensure the best performance.<br>Contents in this manual is subject to change by the manufacturer without<br>any prior notice to the user.        |
| Safety Consideration | Xonic 100 uses lithium-ion batteries and AC 110~220V power. Follow all electrical and electronic safety rules to prevent any safety accident or damage of the flow computer during installation. Most applications are near to moisture, thus, be careful of any electric shock.                                                                                                    |
| Installation Steps   | <ol> <li>Select best pipe installation point for transducer installation.</li> <li>Input PIPE DATA.</li> <li>Check the SENSOR DISTANCE displayed in flow computer.</li> <li>Select the sensor INSTALLATION PLACE.</li> <li>Mount the SENSOR horizontally to the pipe.</li> <li>Install FLOW COMPUTER.</li> <li>Connect the sensor and the flow computer via cable.</li> <li>Input necessary DATA such as output and relay.</li> </ol> |

# Specifications

| Туре              | Clamp-On Ultrasonic Portable Flowmeter        |
|-------------------|-----------------------------------------------|
| Principle         | Transit-Time                                  |
| Measuring         | 12 ~ 6000 mm                                  |
| Pipe Size         |                                               |
| Accuracy          | ±1.0 % (single path), ±0.5 % (dual path)      |
| Flow Velocity     | ±0.02 ~ 12.0 m/s                              |
| Turn-Down Ratio   | 1000:1                                        |
| Repeatability     | 0.25%                                         |
| Required Straight | Upstream 10D, Down stream 5D                  |
| Run               | (single path)                                 |
|                   | Upstream 5D, Down stream 3D                   |
|                   | (dual path)                                   |
| Data OUTPUT       | One 4~20mA (Two as option) for flow rate      |
|                   | One Relay (Two as option) for Total or Alarm  |
|                   | RS-232C                                       |
| Data Logger       | 32 Mbytes (above 1.000,000 times)             |
| Display           | Graphic Color LCD                             |
|                   | (Flow, Total, Velocity, Delta T, Oscilloscope |
|                   | Shape)                                        |
| Temperature       | Flow Computer -20 ~ +75 °C                    |
|                   | Transducer -40 ~ +120 ℃                       |
| Power             | 24hours operation with rechargeable battery   |
|                   | (power adapter is AC85-264V)                  |
| Enclosure         | IP67, Rain Proof                              |
| Transducer        | IP68, Waterproof                              |

4

Key Functions

Note : Touch keys do not have alphabet table, so user must select alphabet by pressing numeric keys several times.

| Keys                   | Functions                                                       |
|------------------------|-----------------------------------------------------------------|
| MENU                   | Press to enter the menu or back to the main display.            |
| ENT                    | Press to enter the selected menu or save the input data.        |
| CLR                    | Press to delete the text or number.                             |
| 123<br>456<br>789<br>0 | Use to input numbers.                                           |
|                        | Use to input decimal point.                                     |
| F1                     | Special function key.                                           |
|                        | Press to select the choice in menu.                             |
| +/_                    | Press to change positive or<br>negative number of numeric data. |

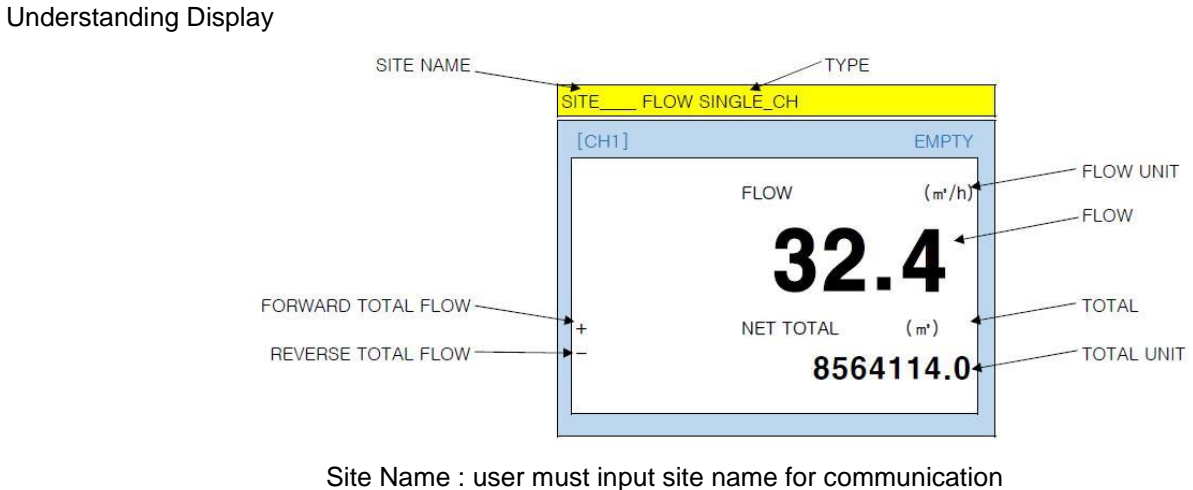

Site Name : user must input site name for communication Type : single ch means single path/channel Flow Unit : user selected flow unit Flow : measured flow Total : total flow Total Unit : total flow unit

**Best Transducer Installation Place** 

Choose an installation location that has enough straight pipe runs, 10D for upstream and 5D for downstream. For example, if pipe diameter is 1000mm, then please find 10 meters straight run for upstream and 5 meters straight run for down stream.

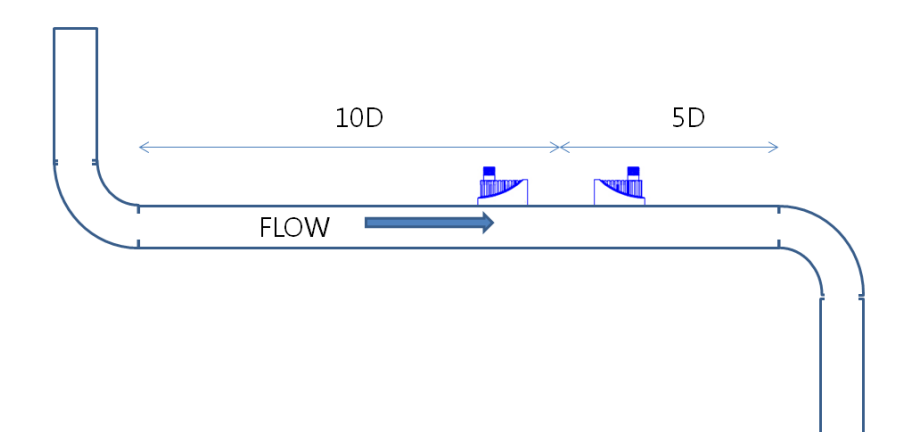

# Section 1. Input GENERAL data

System Lock

User can set password to prevent unauthorized access to the flow computer. Input number and alphabet using keypad.

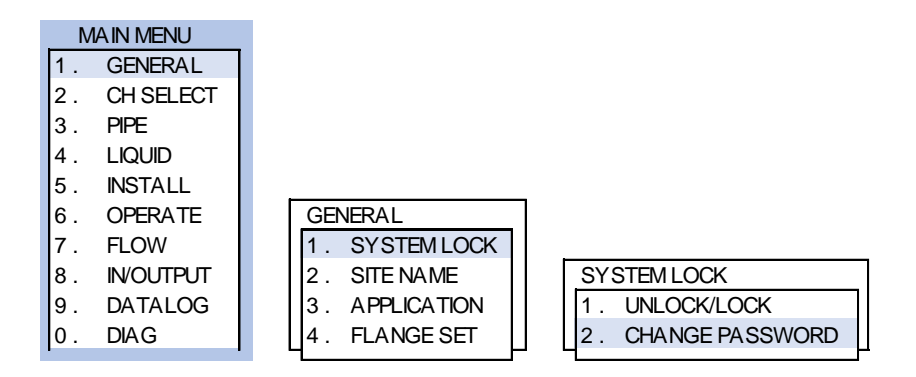

Site Name

User must input SITE MENU for initial setup. SITE NAME can be used as an ID of flowmeters when communicate remotely with many flowmeters.

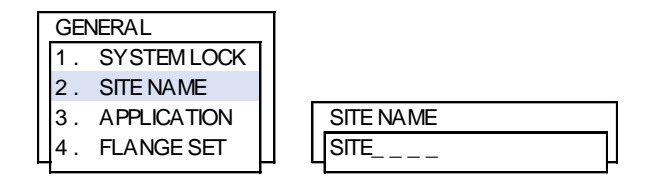

Application

User can select single or dual channel.

SINGLE CHANNEL is general mode that use only 1 pair of transducers for one pipe.

DUAL PATH is precision mode that use 2 pairs of transducers for one pipe to increase accuracy.

DUAL CHANNEL mode is used to measure two independent pipes simultaneously using 1 flow computer and 2 pairs of transducers.

DUAL CH[1]+[2] mode is used to measure two independent pipes separately and shows total flow by summing up CH[1] and CH[2].

DUAL CH[1]-[2] mode is used to measure two independent pipes separately and shows flow difference of CH[1] and CH[2].

| _ |    |             |   |
|---|----|-------------|---|
|   | GE | VERAL       |   |
|   | 1. | SYSTEM LOCK | I |
|   | 2. | SITE NAME   |   |
|   | 3. | APPLICATION |   |
|   | 4. | FLANGE SET  | L |
|   |    |             |   |

| APF | PLICATION         |
|-----|-------------------|
| 1.  | SINGLE CHANNEL    |
| 2.  | DUAL PATH         |
| 3.  | DUAL CHANNEL      |
| 4.  | DUAL CH [1] + [2] |
| 5.  | DUAL CH [1] - [2] |

#### Flange Set

Select CLAMP-ON to use clamp-on transducer.

|   | GEN | VERAL        | _ |
|---|-----|--------------|---|
|   | 1.  | SY STEM LOCK |   |
|   | 2.  | SITE NAME    |   |
|   | 3.  | APPLICATION  |   |
|   | 4.  | FLANGE SET   |   |
| _ |     |              |   |

| Γ | FLA | NGE SET           |  |
|---|-----|-------------------|--|
|   | 1.  | CLAMP-ON          |  |
|   | 2.  | FLOWTUBE          |  |
|   | 3.  | INSERT (LTI) TYPE |  |

Xonic 100P, 2020

# Section 2. CH SELECT

User should select channel first to setup the data in other menus.

In case of single channel, select CHANNEL 1.

In case of dual channel, user have to setup the data of each channel separately.

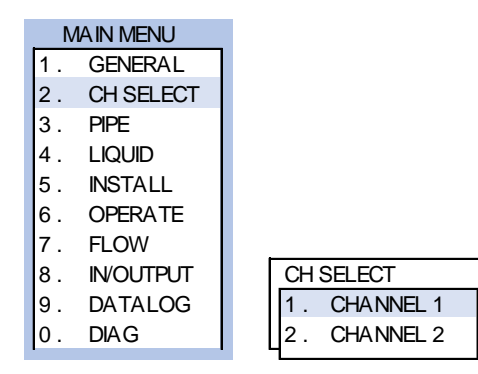

# Section 3. input PIPE DATA

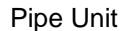

Select pipe unit: METRIC or US units (inch)

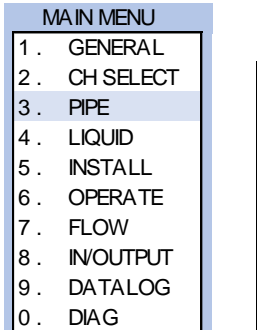

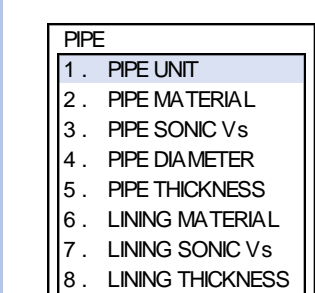

| PIPI | EUNIT          |
|------|----------------|
| 1.   | Metric(mm)     |
| 2.   | US units(inch) |
|      |                |

Pipe Material

Select pipe material from list

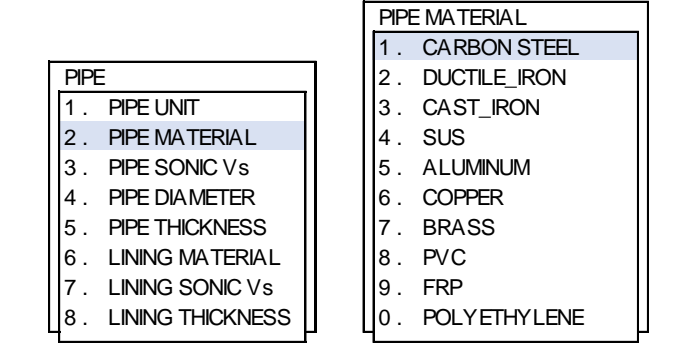

Pipe Sonic

N/A

**Pipe Diameter** 

Input pipe diameter using numeric keys.

| PIPI |                  |  |
|------|------------------|--|
| 1.   | PIPE UNIT        |  |
| 2.   | PIPE MATERIAL    |  |
| 3.   | PIPE SONIC Vs    |  |
| 4.   | PIPE DIA METER   |  |
| 5.   | PIPE THICKNESS   |  |
| 6.   | LINING MATERIAL  |  |
| 7.   | LINING SONIC Vs  |  |
| 8.   | LINING THICKNESS |  |

| Γ | PIPE DIAMETER |   |
|---|---------------|---|
|   | UNIT: mm      | 1 |
| L |               | ļ |

#### **Pipe Thickness**

Input pipe wall thickness using numeric keys.

| Ē                |                                                                                                    |
|------------------|----------------------------------------------------------------------------------------------------|
| PIPE UNIT        | l                                                                                                    |
| PIPE MATERIAL    |                                                                                                    |
| PIPE SONIC Vs    |                                                                                                    |
| PIPE DIA METER   |                                                                                                    |
| PIPE THICKNESS   |                                                                                                    |
| LINING MATERIAL  |                                                                                                    |
| LINING SONIC Vs  |                                                                                                    |
| LINING THICKNESS | L                                                                                                    |
|                  | PIPE UNIT<br>PIPE MATERIAL<br>PIPE SONIC VS<br>PIPE DIAMETER<br>PIPE THICKNESS<br>LINING MATERIAL<br>LINING SONIC VS<br>LINING THICKNESS |

| PIPE THICKNESS |
|----------------|
| UNIT: mm       |
|                |

| Lining Material | If pipe has lining, select lining material. |                    |  |  |  |  |
|-----------------|---------------------------------------------|--------------------|--|--|--|--|
|                 |                                             | LINING MATERIAL    |  |  |  |  |
|                 |                                             | 1. NONE            |  |  |  |  |
|                 | PIPE                                        | 2. MORTAR          |  |  |  |  |
|                 | 1. PIPE UNIT                                | 3. TAR_EPOXY       |  |  |  |  |
|                 | 2. PIPE MATERIAL                            | 4. TEFLON          |  |  |  |  |
|                 | 3. PIPE SONIC Vs                            | 5. POLYETHYLENE    |  |  |  |  |
|                 | 4. PIPE DIAMETER                            | 6. ENAMEL          |  |  |  |  |
|                 | 5. PIPE THICKNESS                           | 7. GLASS           |  |  |  |  |
|                 | 6. LINING MATERIAL                          | 8. PLASTIC         |  |  |  |  |
|                 | 7. LINING SONIC Vs                          | 9. RUBBER          |  |  |  |  |
|                 | 8. LINING THICKNESS                         | 0. ASVESTOS CEMENT |  |  |  |  |

# Lining Sonic Vs

N/A

Lining Thickness

If pipe has lining, input lining thickness using numeric keys.

| PIPE | =                |
|------|------------------|
| 1.   | PIPE UNIT        |
| 2.   | PIPE MATERIAL    |
| 3.   | PIPE SONIC Vs    |
| 4.   | PIPE DIA METER   |
| 5.   | PIPE THICKNESS   |
| 6.   | LINING MATERIAL  |
| 7.   | LINING SONIC Vs  |
| 8.   | LINING THICKNESS |
|      |                  |

| Γ | LINING THICKNESS |
|---|------------------|
|   | UNIT: mm         |
| L |                  |

# Section 4. Select LIQUID TYPE

User can select liquid type from list. Sonic velocity, viscosity and density are automatically selected by flowmeter. If liquid type is unknown, user must input **3.VISCOSITY** and **4.DENSITY** manually.

Liquid Material

Select liquid type from Material list.

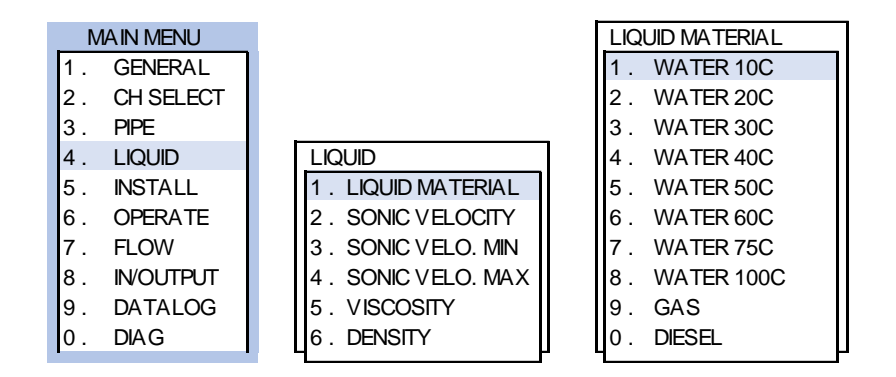

Sonic Velocity

Flowmeter automatically displays sound speed of selected liquid.

| LIQUID             | ]              |
|--------------------|----------------|
| 1. LIQUID MATERIAL |                |
| 2. SONIC VELOCITY  |                |
| 3. SONIC VELO. MIN |                |
| 4. SONIC VELO. MAX | SONIC VELOCITY |
| 5. VISCOSITY       | m/s            |
| 6. DENSITY         |                |
| 7                  | - 1F           |

Sonic Velo. Min.

Sonic Velo. Max. N/A

N/A

Viscosity User does not need to set; flowmeter automatically displays viscosity of the selected liquid.

Density User does not need to set; flowmeter automatically displays density of the selected liquid.

# Section 5. INSTALL

For proper installation, read this section carefully. After you input pipe and liquid data, you can install quickly and easily.

Sensor Type

User must have correct transducer for the pipe.

Xonic 100 has 5 types of transducers and Xonic 100 will automatically recommend proper transducers for the site.

If the Xonic 100 recommends size D type, then user must have D type transducers.

If the Xonic 100 recommends size D1 type, then user must have D1 type transducers.

Choose the transducer according to the sensor type displayed in the list.

| MAIN MENU    |                    |              |
|--------------|--------------------|--------------|
| 1. GENERAL   |                    | SENSOR TY PE |
| 2. CH SELECT |                    | 1. B TYPE    |
| 3. PIPE      | INSTALL            | 2. B1 TYPE   |
| 4. LIQUID    | 1. SENSOR TYPE     | 3. CTYPE     |
| 5. INSTALL   | 2. SAMPLING CLK    | 4. C1 TYPE   |
| 6. OPERATE   | 3. MOUNT TYPE      | 5. DTYPE     |
| 7. FLOW      | 4. SENSOR DISTANCE | 6. D1 TYPE   |
| 8. IN/OUTPUT | 5. INSTALL INFO.   | 7. ETYPE     |
| 9. DATALOG   | 6. AUTO INSTALL    | 8. E1 TYPE   |
| 0. DIAG      | ☐ []7. ACTUAL ZERO | U9. FTYPE    |
|              |                    |              |

Sampling Clock

Xonic 100 automatically select SAMPLING CLOCK, so user does not need to change.

| INSTALL            |                   |
|--------------------|-------------------|
| 1. SENSOR TYPE     |                   |
| 2. SAMPLING CLK    | SAMPLING CLK      |
| 3. MOUNT TYPE      | 1. SAMPLING 20ns  |
| 4. SENSOR DISTANCE | 2. SAMPLING 40ns  |
| 5. INSTALL INFO.   | 3. SAMPLING 80ns  |
| 6. AUTO INSTALL    | 4. SAMPLING 160ns |
| 7 . ACTUAL ZERO    | 5. SAMPLING 320ns |

Mounting Type

| _ |                    |    |
|---|--------------------|----|
|   | INSTALL            |    |
|   | 1. SENSOR TYPE     |    |
|   | 2. SAMPLING CLK    |    |
|   | 3. MOUNT TYPE      |    |
|   | 4. SENSOR DISTANCE |    |
|   | 5. INSTALL INFO.   | ΙΓ |
|   | 6. AUTO INSTALL    |    |
|   | 7. ACTUAL ZERO     |    |
| - |                    |    |

| MOUNT TY PE   |   |
|---------------|---|
| 1. CLAMP-ON V | 1 |
| 2. CLAMP-ON Z |   |
|               | Г |

Normally, CLAMP ON V is better for most applications. V method is more accurate, and easy to install. V method means installation mode which mount two transducers onto one pipe side as per below:

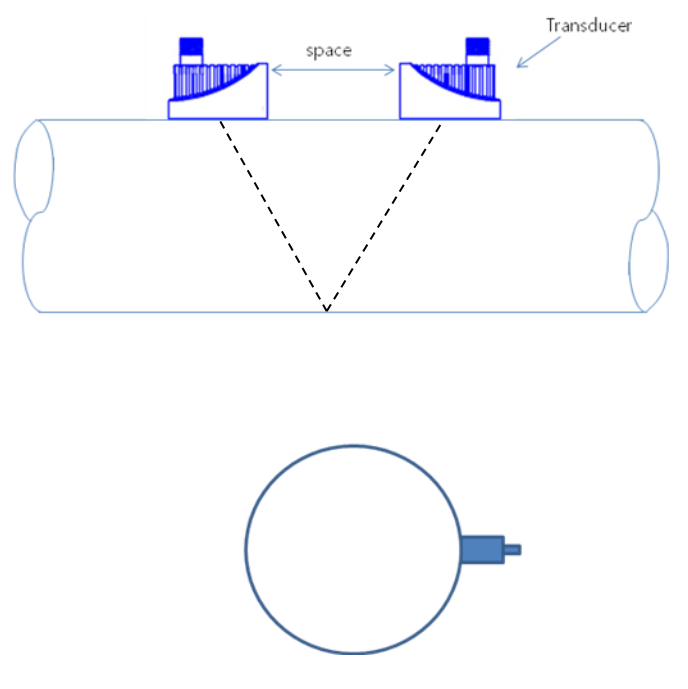

<V mode installation>

If pipe is large in diameter (over 1000mm) or very old (scale or corrosion inside), use Z MODE installation. These pipes can sometimes make the ultrasonic signal very weak, so flowmeter cannot work in V mode. Also, in the case that liquid is not clean, for example wastewater, use Z MODE.

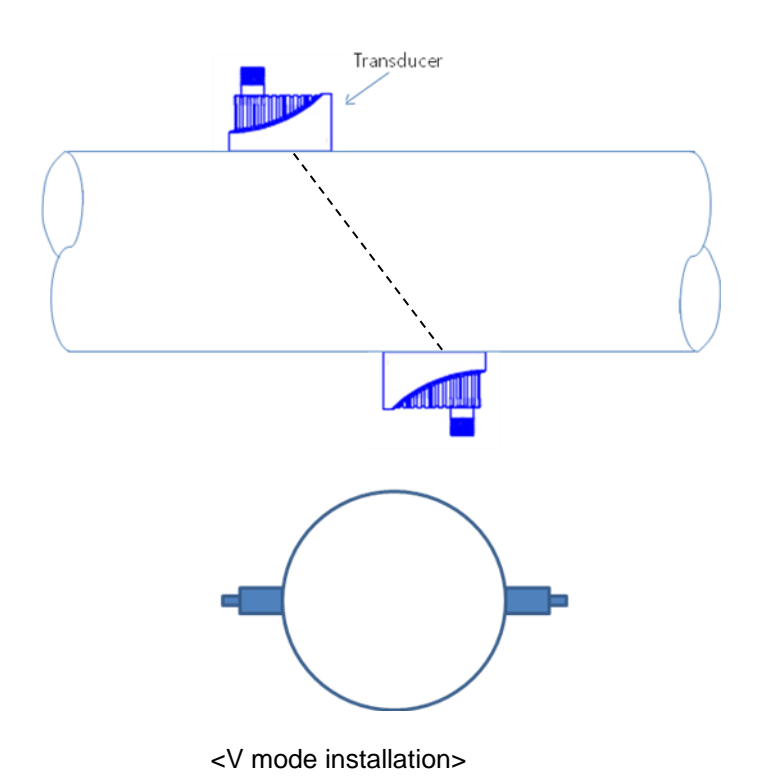

The Z MODE make ultrasonic signal stronger than V MODE.

# Finding Installation Position

Please find enough straight run pipe position. Normally, clamp-on ultrasonic flowmeter need 1Fi0 Upstream and 5 Downstream diameters straight pipe run. Ensure adequate straight pipe to ensure smooth laminar flow. Accuracy will be affected if not enough straight pipe can be found.

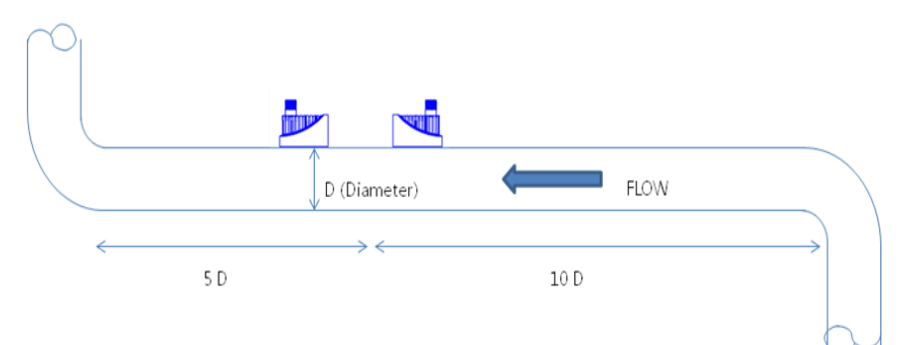

Sensor Distance

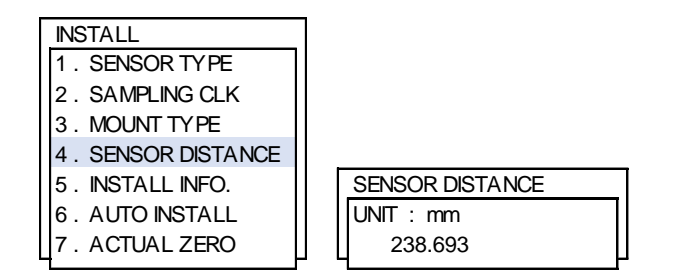

Using the Sensor distance, measure the installation area on the pipe using ruler. Remember that the area must be large enough for Mounting Track installation with the sensor placement approximately in the center of the track.

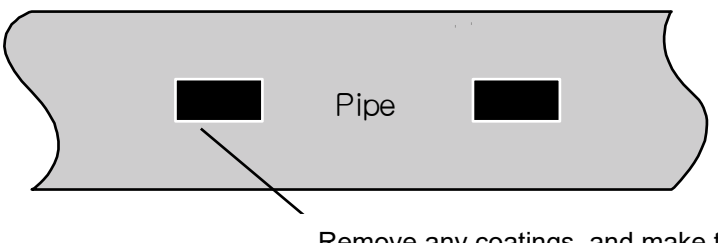

Remove any coatings, and make this area clean and flat for transducer mounting.

Remove Pipe Coating and make install position flat and clean

Remove all pipe coatings and use an abrasive to thoroughly clean the area. This is essential for good Ultrasonic coupling.

# Install Mounting Track

Install mounting track onto the pipe with stainless steel strap. Fix it tightly. Easy Mounting Track

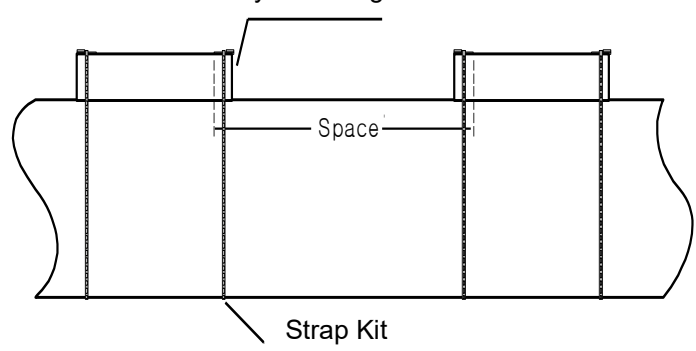

# Install Transducers onto PIPE

Apply couplant gel onto bottom of transducers and locate transducer into mounting track. Make transducers clamp-on pipe by tightening a clamp screw.

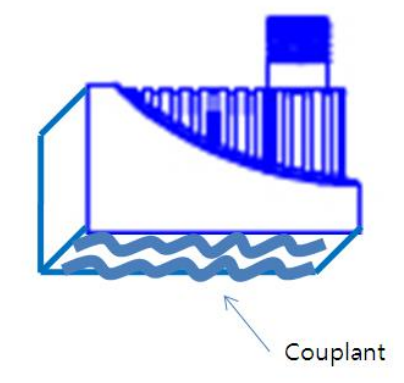

#### Install Info

| INSTALL            |
|--------------------|
| 1. SENSOR TYPE     |
| 2. SAMPLING CLK    |
| 3. MOUNT TYPE      |
| 4. SENSOR DISTANCE |
| 5. INSTALL INFO.   |
| 6. AUTO INSTALL    |
| 7. ACTUAL ZERO     |

| INSTALL INFO.      |
|--------------------|
| Pipe: CARBON STEEL |
| -OD: 0.00mm        |
| -T: 0.00mm         |
| Liner: NONE        |
| -T: 0.00mm         |
| Sensor: B(B)       |
| -Clk: 20nS         |
| Mnt: CLAMP-ON V    |
| Space: 0.0mm       |
| (E: 7.0mm)         |
|                    |

#### Auto Install

Xonic 100 uses its patented AR mode ultrasonic signal for flow measurement. User simply select YES, then Xonic 100 start AR mode automatic installation procedure. User can see how AR mode find best signal.

# 15

| ſ | INSTALL                             |                   |  |
|---|-------------------------------------|-------------------|--|
|   | 1. SENSOR TYPE                      |                   |  |
|   | 2. SAMPLING CLK                     |                   |  |
|   | 3. MOUNT TYPE                       |                   |  |
|   | 4. SENSOR DISTANCE                  |                   |  |
|   | 5. INSTALL INFO.                    | AUTO INSTALL      |  |
|   | 6. AUTO INSTALL                     | 1. NO             |  |
|   | 7. ACTUAL ZERO                      | 2. YES            |  |
|   | 6 . AUTO INSTALL<br>7 . ACTUAL ZERO | 1 . NO<br>2 . YES |  |

After auto installation, Xonic 100 shows the below ultrasonic signals. The signal shape must be similar to the below picture.

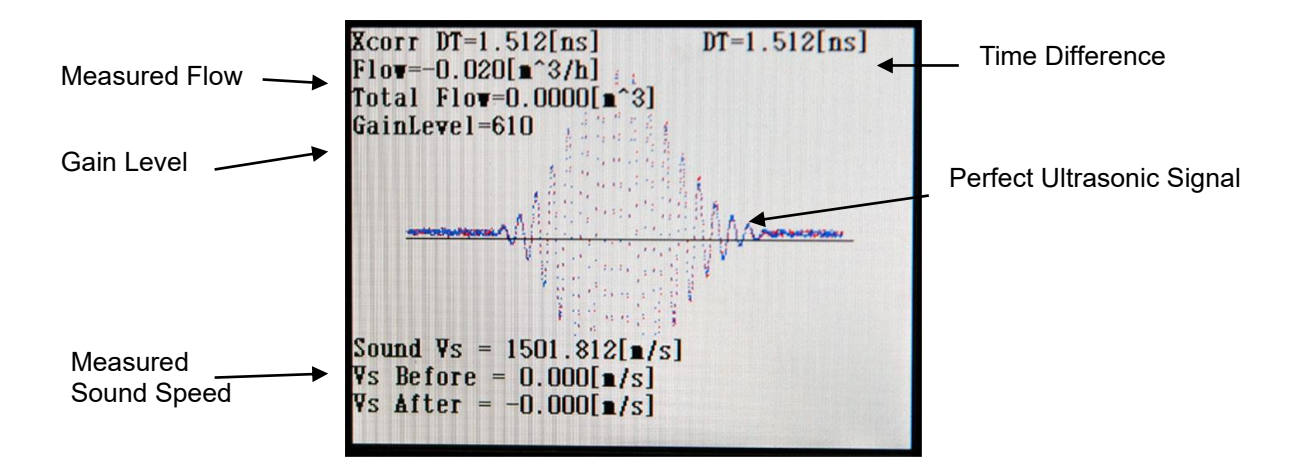

**Sound Vs** : In case of water 20°C, the sound speed must be around 1480 m/s. If sound speed is not around 1480, please check pipe size again. **Gain Level** : Gain Level must be below 1500. High gain means low ultrasonic signal. So, if gain is over 1500, please check pipe size again and re-install transducers after clean pipe.

**Signal Shape** must be high in the middle area. If signal shape is not high in the middle area, please check pipe size, pipe material, etc.

Actual Zero This menu is useful when user can stop the flow. Look flow after stop. If flow is not zero after stop the flow, press ACTUAL ZERO. Then, Xonic 100 makes flow real zero "0". Be sure flow is 0, and open valve.

|                    | _ |            |
|--------------------|---|------------|
| INSTALL            |   |            |
| 1. SENSOR TYPE     |   |            |
| 2. SAMPLING CLK    |   |            |
| 3. MOUNT TYPE      |   |            |
| 4. SENSOR DISTANCE |   | ACTUAL ZER |
| 5 . INSTALL INFO.  |   | 1. ACTUAL  |
| 6. AUTO INSTALL    |   | 2. ACTUAL  |
| 7 . ACTUAL ZERO    |   | 3. ACTUAL  |
|                    |   |            |

| ACTUAL ZERO |    |                   |
|-------------|----|-------------------|
|             | 1. | ACTUAL ZERO AUTO  |
|             | 2. | ACTUAL ZERO SET   |
| L           | 3. | ACTUAL ZERO RESET |

# Section 6. OPERATE

Upper Flow Limit

This menu means the site flow cannot exceed flow limitation.

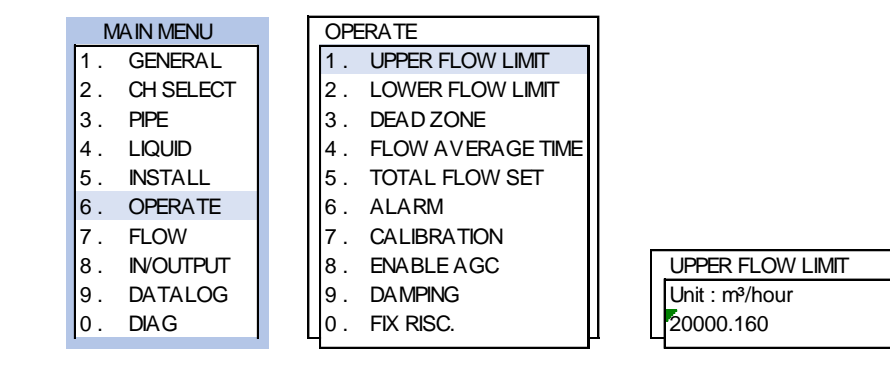

The value is determined by flowmeter automatically. Normally, the value is about double value than measured flow. If the user wants another value, it can be changed by keypad.

Lower Flow Limit Normally, this value is 0.

| OPE | FRATE             | ]                |
|-----|-------------------|------------------|
| 1.  | UPPER FLOW LIMIT  |                  |
| 2.  | LOWER FLOW LIMIT  |                  |
| 3.  | DEAD ZONE         |                  |
| 4.  | FLOW AVERAGE TIME |                  |
| 5.  | TOTAL FLOW SET    |                  |
| 6.  | ALARM             |                  |
| 7.  | CALIBRATION       |                  |
| 8.  | ENABLE AGC        | LOWER FLOW LIMIT |
| 9.  | DAMPING           | Unit : m³/hour   |
| 0.  | FIX RISC.         | - 20000. 160     |

Dead Zone

DEAD ZONE means the flow than can be disregarded. If pipe is big, so very small flow in meaningless, then use this menu. Normally, flowmeter makes the value automatically.

|     |                   | _ |
|-----|-------------------|---|
| OPE | FRATE             |   |
| 1.  | UPPER FLOW LIMIT  |   |
| 2.  | LOWER FLOW LIMIT  |   |
| 3.  | DEAD ZONE         |   |
| 4.  | FLOW AVERAGE TIME |   |
| 5.  | TOTAL FLOW SET    |   |
| 6.  | ALARM             |   |
| 7.  | CALIBRATION       |   |
| 8.  | ENABLE AGC        |   |
| 9.  | DAMPING           |   |
| 0.  | FIX RISC.         |   |

| ſ | DEAD ZONE |  |
|---|-----------|--|
|   | n/s       |  |
|   | 0. 000    |  |

Flow Average Time seconds.

Default value is 5 seconds. This means display flow is average flow for 5  $\,$ 

| OPERATE              |                   |
|----------------------|-------------------|
| 1. UPPER FLOW LIMIT  |                   |
| 2. LOWER FLOW LIMIT  |                   |
| 3. DEAD ZONE         |                   |
| 4. FLOW AVERAGE TIME |                   |
| 5. TOTAL FLOW SET    |                   |
| 6. ALARM             |                   |
| 7. CALIBRATION       |                   |
| 8. ENABLE AGC        | FLOW AVERAGE TIME |
| 9. DAMPING           | sec               |
| 0. FIX RISC.         | 10                |

### **Total Flow Set**

If user need to change flow total, can change by keypad.

| OPE | OPERATE           |  |
|-----|-------------------|--|
| 1.  | UPPER FLOW LIMIT  |  |
| 2.  | LOWER FLOW LIMIT  |  |
| 3.  | DEAD ZONE         |  |
| 4.  | FLOW AVERAGE TIME |  |
| 5.  | TOTAL FLOW SET    |  |
| 6.  | ALARM             |  |
| 7.  | CALIBRATION       |  |
| 8.  | ENABLE AGC        |  |
| 9.  | DAMPING           |  |
| 0.  | FIX RISC.         |  |
|     |                   |  |

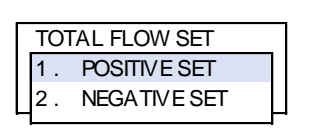

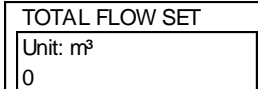

Alarm

Xonic 100 has alarm functions. User can set HIGH FLOW, LOW FLOW alarms.

| OPERATE |                   |  |
|---------|-------------------|--|
| 1.      | UPPER FLOW LIMIT  |  |
| 2.      | LOWER FLOW LIMIT  |  |
| 3.      | DEAD ZONE         |  |
| 4.      | FLOW AVERAGE TIME |  |
| 5.      | TOTAL FLOW SET    |  |
| 6.      | ALARM             |  |
| 7.      | CALIBRATION       |  |
| 8.      | ENABLE AGC        |  |
| 9.      | DAMPING           |  |
| 0.      | FIX RISC.         |  |
|         |                   |  |

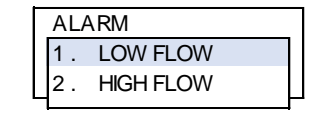

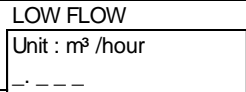

### Calibration

In case the user has a calibration instrument or other laboratory instrument to test the Xonic 100, then they can use this menu to calibrate for best accuracy, user can select calibration menu.

| OPERATE |                   |  |
|---------|-------------------|--|
| 1.      | UPPER FLOW LIMIT  |  |
| 2.      | LOWER FLOW LIMIT  |  |
| 3.      | DEAD ZONE         |  |
| 4.      | FLOW AVERAGE TIME |  |
| 5.      | TOTAL FLOW SET    |  |
| 6.      | ALARM             |  |
| 7.      | CALIBRATION       |  |
| 8.      | ENABLE AGC        |  |
| 9.      | DAMPING           |  |
| 0.      | FIX RISC.         |  |

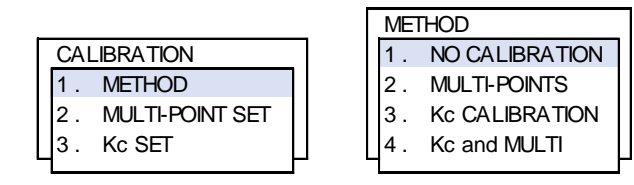

#### Move cursor to CALIBRATION METHOD.

1) NO CALIBRATION is no calibration. It does not affect any calibration to the flow.

2) MULTI-POINTS is multi-point calibration menu. User can test flow from minimum to max flow. And can input each test points to flowmeter.

VIEW user can see each input points

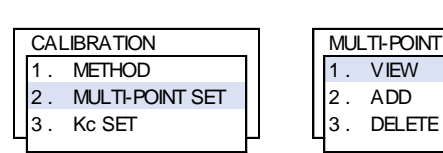

|     | 0.0000 |
|-----|--------|
|     | 0.0000 |
|     | 0.0000 |
|     | 0.0000 |
| SET | 0.0000 |
|     | 0.0000 |
|     | 0.0000 |
|     | 0.0000 |
|     |        |

BEFORE AFTER

UNIT : m^3/hour 0.0000

: 0.000

: 0.000 : 0.000 : 0.000 : 0.000

: 0.000

: 0.000

: 0.000

: 0.000

ADD user can add test points

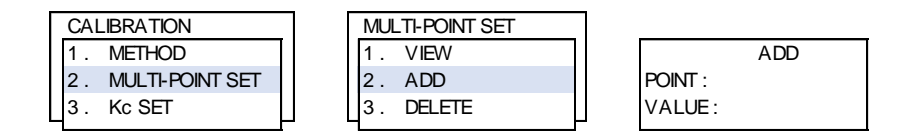

ADD

DELETE

DELETE user can delete test points

|                    |                 | UNIT : m^3 | /hour   |
|--------------------|-----------------|------------|---------|
|                    |                 | 0.0000     | : 0.000 |
|                    |                 | 0.0000     | : 0.000 |
|                    |                 | 0.0000     | : 0.000 |
|                    |                 | 0.0000     | : 0.000 |
|                    |                 | 0.0000     | : 0.000 |
| CALIBRATION        | MULTI-POINT SET | 0.0000     | : 0.000 |
| 1. METHOD          | 1. VIEW         | 0.0000     | : 0.000 |
| 2. MULTI-POINT SET | 2. ADD          | 0.0000     | : 0.000 |
| 3. Kc SET          | 3. DELETE       | 0.0000     | : 0.000 |
|                    |                 | BEFORE     | AFTER   |

Kc SET is flow calibration with calibration factor. If flow is 100 and Kc is 1.0, then flow became 100 If flow is 100 and Kc is 1.01, then flow became 101 If flow is 100 and Kc is 0.09, then flow became 99.9

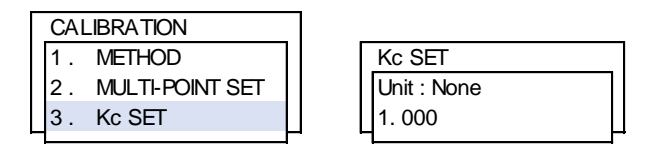

Enable Agc

AGC is Automatic Gain Control function. Enable is default.

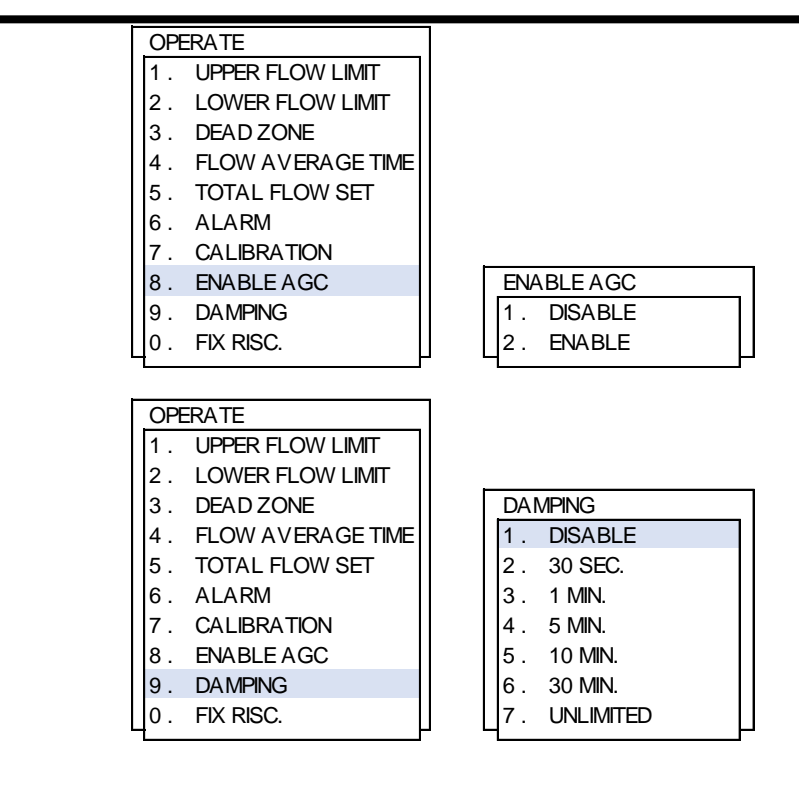

Fix Risc.

Damping

| OPERATE |                   |
|---------|-------------------|
| 1.      | UPPER FLOW LIMIT  |
| 2.      | LOWER FLOW LIMIT  |
| 3.      | DEAD ZONE         |
| 4.      | FLOW AVERAGE TIME |
| 5.      | TOTAL FLOW SET    |
| 6.      | ALARM             |
| 7.      | CALIBRATION       |
| 8.      | ENABLE AGC        |
| 9.      | DAMPING           |
| 0.      | FIX RISC.         |

| FIX RISC. |    |         |  |
|-----------|----|---------|--|
|           | 1. | DISABLE |  |
|           | 2. | ENABLE  |  |

# Section 7. FLOW

Flow Volume Unit

User can select any unit from list.

MAIN MENU1.GENERAL2.CH SELECT3.PIPE4.LIQUID5.INSTALL6.OPERATE7.FLOW8.INVOUTPUT9.DATALOG0.DIAG

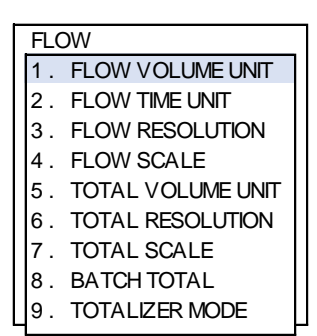

| FL | LOW VOLUME UNIT                |
|----|--------------------------------|
| 1  | . CUBIC METER(m <sup>3</sup> ) |
| 2  | . LITER(L)                     |
| 3  | . GALLONS(G)                   |
| 4  | . CUBIC INCH(CUI)              |
| 5  | . KILO GRAM(Kg)                |
| 6  | . TONS(T)                      |

#### Flow Time Unit

User can select time unit from list.

| FLOW |                   |  |  |
|------|-------------------|--|--|
| 1.   | FLOW VOLUME UNIT  |  |  |
| 2.   | FLOW TIME UNIT    |  |  |
| 3.   | FLOW RESOLUTION   |  |  |
| 4.   | FLOW SCALE        |  |  |
| 5.   | TOTAL VOLUME UNIT |  |  |
| 6.   | TOTAL RESOLUTION  |  |  |
| 7.   | TOTAL SCALE       |  |  |
| 8.   | BATCH TOTAL       |  |  |
| 9.   | TOTALIZER MODE    |  |  |
|      |                   |  |  |

| FLOW TIME UNIT |        |  |  |
|----------------|--------|--|--|
| 1.             | SECOND |  |  |
| 2.             | MINUTE |  |  |
| 3.             | HOUR   |  |  |
| 4.             | DAY    |  |  |

Flow Resolution

User can select decimal points from list.

| FLOW |                   |  |  |
|------|-------------------|--|--|
| 1.   | FLOW VOLUME UNIT  |  |  |
| 2.   | FLOW TIME UNIT    |  |  |
| 3.   | FLOW RESOLUTION   |  |  |
| 4.   | FLOW SCALE        |  |  |
| 5.   | TOTAL VOLUME UNIT |  |  |
| 6.   | TOTAL RESOLUTION  |  |  |
| 7.   | TOTAL SCALE       |  |  |
| 8.   | BATCH TOTAL       |  |  |
| 9.   | TOTALIZER MODE    |  |  |

| 1. xxxx. |  |
|----------|--|
|          |  |
| 2. xxx.x |  |
| 3. xx.xx |  |
| 4. x.xxx |  |

XXXX. means 10 for flow XXX.X means 10.1 for flow XX.XX means 10.12 for flow X.XXX means 10.123 for flow

# Flow Scale

In case of big flow, user can select KILO menu.

| FLC | W                 |   |
|-----|-------------------|---|
| 1.  | FLOW VOLUME UNIT  |   |
| 2.  | FLOW TIME UNIT    |   |
| 3.  | FLOW RESOLUTION   |   |
| 4.  | FLOW SCALE        |   |
| 5.  | TOTAL VOLUME UNIT |   |
| 6.  | TOTAL RESOLUTION  |   |
| 7.  | TOTAL SCALE       |   |
| 8.  | BATCH TOTAL       |   |
| 9.  | TOTALIZER MODE    |   |
|     |                   | ſ |

| Г |            |
|---|------------|
|   | TLOW SCALL |
|   | 1. NONE    |
|   | 2 1/11 0   |

**Total Volume Unit** User can select total unit. In most case, total unit is same with flow unit. FLOW 1. FLOW VOLUME UNIT 2. FLOW TIME UNIT 3. FLOW RESOLUTION TOTAL VOLUME UNIT 4. FLOW SCALE 1. CUBIC METER(m<sup>3</sup>) 5. TOTAL VOLUME UNIT 2. LITER(I) 6. TOTAL RESOLUTION 3. GALLONS(g) 7. TOTAL SCALE 4. CUBIC INCH(cui) 8. BATCH TOTAL 5. KILO GRAM(Kg) 9. TOTALIZER MODE 6. TONS(t) **Total Resolution** Choose from the list. FLOW 1. FLOW VOLUME UNIT 2. FLOW TIME UNIT 3. FLOW RESOLUTION 4. FLOW SCALE 5. TOTAL VOLUME UNIT TOTAL RESOLUTION 6. TOTAL RESOLUTION 1. xxxx. 7. TOTAL SCALE 2. xxx.x 8. BATCH TOTAL 3. xx.xx 4. x.xxx

**Total Scale** 

9. TOTALIZER MODE

User can select KILO for big flow total.

| FLOW                 |             |
|----------------------|-------------|
| 1. FLOW VOLUME UNIT  |             |
| 2. FLOW TIME UNIT    |             |
| 3. FLOW RESOLUTION   |             |
| 4. FLOW SCALE        |             |
| 5. TOTAL VOLUME UNIT |             |
| 6. TOTAL RESOLUTION  |             |
| 7. TOTAL SCALE       | TOTAL SCALE |
| 8. BATCH TOTAL       | 1. NONE     |
| 9. TOTALIZER MODE    | 2. KILO     |

**Batch Total** 

Batch total means relay will be on per each batch total. If flow unit is CUBIC METER, then 1.0 means 1 pulse per 1 CUBIC METER. If 0.1 batch total, it means 1 pulse per 0.1 CUBIC METER.

| FLC | WC                |  |
|-----|-------------------|--|
| 1.  | FLOW VOLUME UNIT  |  |
| 2.  | FLOW TIME UNIT    |  |
| 3.  | FLOW RESOLUTION   |  |
| 4.  | FLOW SCALE        |  |
| 5.  | TOTAL VOLUME UNIT |  |
| 6.  | TOTAL RESOLUTION  |  |
| 7.  | TOTAL SCALE       |  |
| 8.  | BATCH TOTAL       |  |
| 9.  | TOTALIZER MODE    |  |

| BATC | CH TOTAL      |
|------|---------------|
|      | Vol Unit : m³ |
| Ц.   | -·            |

**Totalizer Mode** 

User can select totalizer mode.

|   |                      | -   |                   |
|---|----------------------|-----|-------------------|
| I | FLOW                 |     |                   |
|   | 1. FLOW VOLUME UNIT  |     |                   |
|   | 2. FLOW TIME UNIT    |     |                   |
|   | 3. FLOW RESOLUTION   |     |                   |
|   | 4. FLOW SCALE        |     |                   |
|   | 5. TOTAL VOLUME UNIT |     |                   |
|   | 6. TOTAL RESOLUTION  | I F | TOTALIZER MODE    |
|   | 7. TOTAL SCALE       |     | 1. NET TOTAL      |
|   | 8. BATCH TOTAL       |     | 2. POSITIVE TOTAL |
|   | 9. TOTALIZER MODE    |     | 3. NEGATIVE TOTA  |
|   | 7 F                  | -   | 1                 |

If positive flow is 100 and negative flow is 10, then total is 90. **POSITIVE TOTAL** means flowmeter will only totalize positive flow. If positive flow is 100 and negative flow is 10, then total is 100. **NEGATIVE TOTAL** means flowmeter will only totalizer negative flow. If positive flow is 100 and negative flow is 10, then total is 10.

# Section 8. IN / OUTPUT

Analog Out [1]

Xonic 100P has one analog output function for 4-20mADC output. User can assign output data and set range.

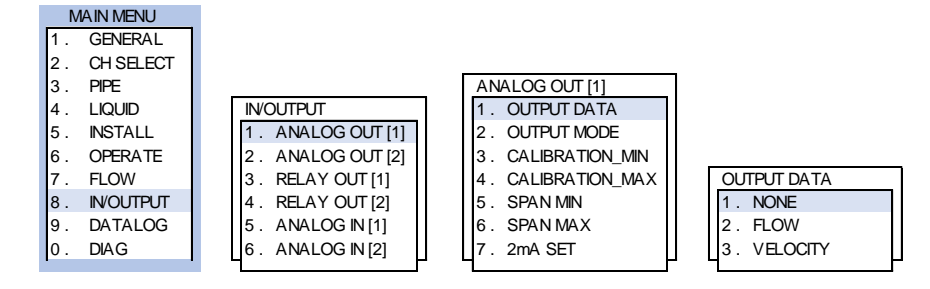

User can assign FLOW or VELOCITY to ANALOG OUT 1. In most \ case, flow is assign to ANALOG OUT 1.

| ANALOG OUT [1]     | Π |  |          |   |
|--------------------|---|--|----------|---|
| 1. OUTPUT DATA     |   |  |          |   |
| 2. OUTPUT MODE     |   |  |          |   |
| 3. CALIBRATION_MIN |   |  |          |   |
| 4. CALIBRATION_MAX |   |  |          |   |
| 5. SPANMIN         |   |  | SPAN MIN |   |
| 6. SPANMAX         |   |  | m³/h     |   |
| 7. 2mA SET         |   |  | 0        | Ц |

User can set ANALOG OUT 1 min and max span value. If flow max is 1000, SPAN MAX is 1000. If flow min is 0, SPAN MIN is 0.

Analog Out [2]

Relay Out [1]

Xonic 100 has two relays and user can assign to each function. Relay is normally used for totalizer function. User can assign RELAY OUT [1] to BATCH TOTAL.

| INOUTPUT          |                |  |  |  |  |
|-------------------|----------------|--|--|--|--|
| 1. ANALOG OUT [1] |                |  |  |  |  |
| 2. ANALOG OUT [2] | RELAY OUT [1]  |  |  |  |  |
| 3. RELAY OUT [1]  | 1. OUTPUT DATA |  |  |  |  |
| 4. RELAY OUT [2]  | 2. OUTPUT MODE |  |  |  |  |
| 5. ANALOG IN [1]  | 3. DUTY SET    |  |  |  |  |
| 6. ANALOG IN [2]  | 4. REV         |  |  |  |  |
|                   |                |  |  |  |  |

Same as ANALOG OUT [1] above.

| OU | TPUT DATA     |
|----|---------------|
| 1. | RELAY OFF     |
| 2. | RELAY ON      |
| 3. | HIGH FLOW     |
| 4. | LOW FLOW      |
| 5. | HIGH/LOW FLOW |
| 6. | BATCH TOTAL   |
| -  |               |

Relay Out [2]

Same as RELAY OUT [1].

Analog In [1] In case the user wants to see pressure, temperature, user can use this function. Just set MIN and MAX input SPAN, the flowmeter sends the ANALOG INPUT data through RS-232C.

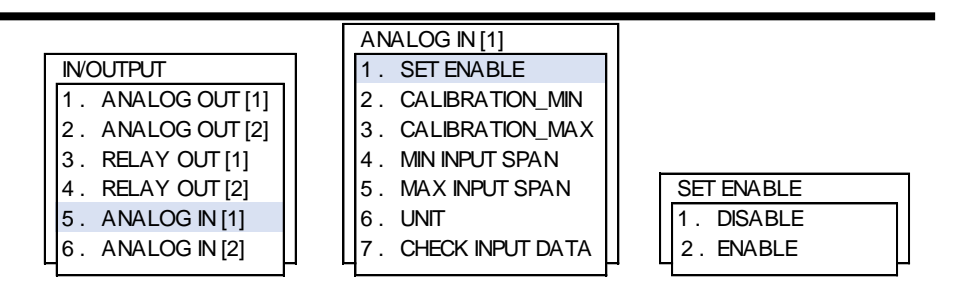

If pressure transmitter range is from 0 to 10Kg/cm2, then MIN INPUT SPAN is 0. MAX INPUT SPAN is 10.

Analog In[2]

Same as ANALOG IN [1].

# Section 9. DATALOGGER

The flowmeter provides RS-232C for the communication. *Caution) Before user start logging data, user should review this section carefully.* 

Time Set

User must setup the correct date and time for recording the measurement.

| MAIN MENU    |             |                   |
|--------------|-------------|-------------------|
| 1. GENERAL   |             |                   |
| 2. CH SELECT |             |                   |
| 3. PIPE      |             |                   |
| 4. LIQUID    |             |                   |
| 5. INSTALL   |             |                   |
| 6. OPERATE   | DATALOG     | ]                 |
| 7. FLOW      | 1. TIME SET |                   |
| 8. IN/OUTPUT | 2. RS-232C  | TIME SET          |
| 9. DATALOG   | 3. MEMORY   | YY/MM/DD HH:MM:SS |
| 0. DIAG      | 4. WAVEDATA |                   |

# Configure Baud Rate

User should complete the Configure Setting for data logger. User can select the baud rate of the flow. *Caution) The value must be same with the value of user's PC or Laptop.* 

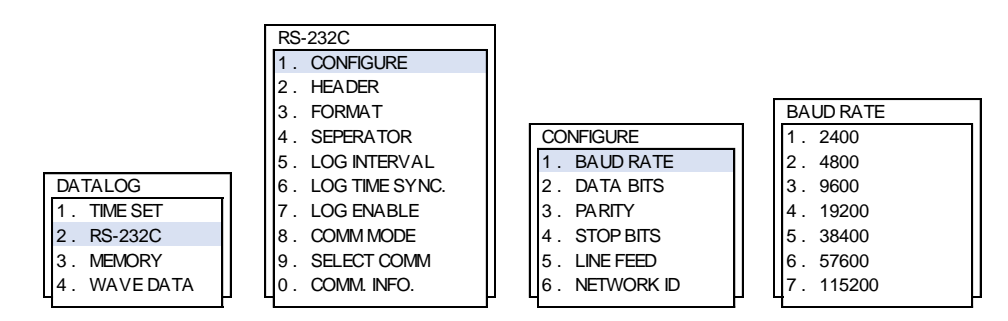

Data Bits

Set the Databits for data logger.

|   | CONFIGURE |            |  |  |  |
|---|-----------|------------|--|--|--|
|   | 1.        | BAUD RATE  |  |  |  |
|   | 2.        | DATA BITS  |  |  |  |
|   | 3.        | PARITY     |  |  |  |
|   | 4.        | STOP BITS  |  |  |  |
|   | 5.        | LINE FEED  |  |  |  |
|   | 6.        | NETWORK ID |  |  |  |
| _ | T         |            |  |  |  |

| DATA BITS |
|-----------|
| 1.8Bits   |
| 2.7Bits   |
|           |

#### Parity

| CONFIGURE     |                |
|---------------|----------------|
| 1. BAUD RATE  |                |
| 2. DATA BITS  |                |
| 3. PARITY     | PARITY         |
| 4. STOP BITS  | 1. NO PARITY   |
| 5. LINE FEED  | 2. EVEN PARITY |
| 6. NETWORK ID | 3. ODD PARITY  |
|               |                |

Stop Bits

Set the Stopbits for data logger.

| Γ | CONFIGURE |            |   |  |  |
|---|-----------|------------|---|--|--|
|   | 1.        |            |   |  |  |
|   | 2.        | DATA BITS  |   |  |  |
|   | 3.        | PARITY     |   |  |  |
|   | 4.        | STOP BITS  |   |  |  |
|   | 5.        | LINE FEED  | [ |  |  |
|   | 6.        | NETWORK ID |   |  |  |
|   | T         | E          |   |  |  |

|   | STO | <b>OP BITS</b> |  |
|---|-----|----------------|--|
|   | 1.  | 1Bits          |  |
|   | 2.  | 2Bits          |  |
| - |     |                |  |

Line Feed

| CONFIGURE     |                  |
|---------------|------------------|
| 1. BAUD RATE  |                  |
| 2. DATA BITS  |                  |
| 3. PARITY     |                  |
| 4. STOP BITS  | LINE FEED        |
| 5. LINE FEED  | 1. LINE FEED OFF |
| 6. NETWORK ID | 2. LINE FEED ON  |

Network ID

User can set a ID in order to identify Move cursor by [◀] [▶]. Input alphabet characters by [**F1**]. Delete characters by [**CLR**]. Leave the edit mode by pressing [**ENT**].

|   | CONFIGURE |            |  |
|---|-----------|------------|--|
|   | 1.        | BAUD RATE  |  |
|   | 2.        | DATA BITS  |  |
|   | 3.        | PARITY     |  |
|   | 4.        | STOP BITS  |  |
|   | 5.        | LINE FEED  |  |
|   | 6.        | NETWORK ID |  |
| L | 6.        | NETWORK ID |  |

| NETWO | ORK ID |  |
|-------|--------|--|
|       | _      |  |

Header

User can set a Header as a Network ID for the communication. Move cursor by  $[\blacktriangleleft] [\blacktriangleright]$ .

Input alphabet characters by [F1].

Delete characters by [CLR].

Leave the edit mode by pressing  $[\mbox{ENT}].$ 

| RS-232C           | ]      |
|-------------------|--------|
| 1. CONFIGURE      |        |
| 2. HEADER         |        |
| 3. FORMAT         |        |
| 4. SEPERATOR      |        |
| 5. LOG INTERVAL   |        |
| 6. LOG TIME SYNC. |        |
| 7. LOG ENABLE     |        |
| 8. COMM MODE      |        |
| 9. SELECT COMM    | HEADER |
| 0. COMM. INFO.    | JAIN   |
|                   |        |

Format

User can add and list the data here so the data will be downloaded sequentially.

| RS-232C           | 1 |   | FORMAT            | 1 |
|-------------------|---|---|-------------------|---|
| 1. CONFIGURE      |   |   | HFTA              |   |
| 2. HEADER         |   |   |                   |   |
| 3. FORMAT         |   |   | H:Header          |   |
| 4. SEPERATOR      |   |   | S:Site name       |   |
| 5. LOG INTERVAL   |   |   | N:Channel No      |   |
| 6. LOG TIME SYNC. |   |   | D:Date, C:Time    |   |
| 7. LOG ENABLE     |   |   | F:Flow, T:Total   |   |
| 8. COMM MODE      |   |   | I1-I2:AnalogIn1-2 |   |
| 9. SELECT COMM    |   |   | U:Unit, A:Alarm   |   |
| 0. COMM. INFO.    |   |   | V:Velocity        |   |
|                   | - | _ |                   |   |

### Separator

User can select Space, Comma or Tab to separate the data.

|    |                | _ |
|----|----------------|---|
| RS | -232C          |   |
| 1. | CONFIGURE      |   |
| 2. | HEADER         |   |
| 3. | FORMAT         |   |
| 4. | SEPERATOR      |   |
| 5. | LOG INTERVAL   |   |
| 6. | LOG TIME SYNC. |   |
| 7. | LOG ENABLE     |   |
| 8. | COMM MODE      |   |
| 9. | SELECT COMM    |   |
| 0. | COMM. INFO.    |   |

| _ |     |         |   |
|---|-----|---------|---|
| Γ | SEF | PERATOR |   |
|   | 1.  | SPACE   |   |
|   | 2.  | COMMA   |   |
|   | 3.  | ТАВ     | 1 |
| - | 1   |         | F |

# Log Interval

The Log Interval is the measurement period of time which are taken by the transducers. *Caution) If the flow value changes rapidly, then the log interval time needs to be rapidly as well.* 

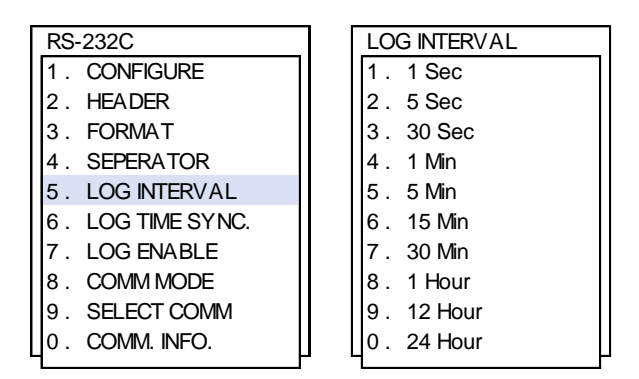

# Log Time Sync

| RS-232C           | ך<br>ר         |
|-------------------|----------------|
| 1. CONFIGURE      |                |
| 2. HEADER         |                |
| 3. FORMAT         |                |
| 4. SEPERATOR      |                |
| 5. LOG INTERVAL   |                |
| 6. LOG TIME SYNC. |                |
| 7. LOG ENABLE     |                |
| 8. COMM MODE      | LOG TIME SYNC. |
| 9. SELECT COMM    | HH:MM:SS       |
| 0. COMM. INFO.    |                |

### Log Enable

User must enable the function for data logger.

| RS-232C           |   |            |
|-------------------|---|------------|
| 1. CONFIGURE      |   |            |
| 2. HEADER         |   |            |
| 3. FORMAT         |   |            |
| 4. SEPERATOR      |   |            |
| 5. LOG INTERVAL   |   |            |
| 6. LOG TIME SYNC. |   |            |
| 7. LOG ENABLE     |   |            |
| 8. COMM MODE      |   | LOG ENABLE |
| 9. SELECT COMM    |   | 1. DISABLE |
| 0. COMM. INFO.    |   | 2. ENABLE  |
|                   | _ |            |

# Comm Mode

User must enable the function for data logger. <u>Normal – Default</u> <u>Jain View</u> <u>CDMA Comm – CDMA Communication</u> <u>MODBUS RTU – MODBUS Communication</u>

| RS-232C           |               |
|-------------------|---------------|
| 1. CONFIGURE      |               |
| 2. HEADER         |               |
| 3. FORMAT         |               |
| 4. SEPERATOR      |               |
| 5. LOG INTERVAL   |               |
| 6. LOG TIME SYNC. | COMM MODE     |
| 7. LOG ENABLE     | 1. NORMAL     |
| 8. COMM MODE      | 2. Jain View  |
| 9. SELECT COMM    | 3. CDMA COMM  |
| 0. COMM. INFO.    | 4. MODBUS-RTU |

Select Comm

User can use both cable RS-232 and RS-485 to for the communication.

| RS | -232C          |
|----|----------------|
| 1. | CONFIGURE      |
| 2. | HEADER         |
| 3. | FORMAT         |
| 4. | SEPERATOR      |
| 5. | LOG INTERVAL   |
| 6. | LOG TIME SYNC. |
| 7. | LOG ENABLE     |
| 8. | COMM MODE      |
| 9. | SELECT COMM    |
| 0. | COMM. INFO.    |

| SEL | LECT COMM |
|-----|-----------|
| 1.  | RS232     |
| 2.  | RS485     |
|     |           |

# Comm. Info.

| RS | -232C          | С  |
|----|----------------|----|
| 1. | CONFIGURE      | L  |
| 2. | HEADER         | В  |
| 3. | FORMAT         | N  |
| 4. | SEPERATOR      | L  |
| 5. | LOG INTERVAL   | N  |
| 6. | LOG TIME SYNC. | N  |
| 7. | LOG ENABLE     | P  |
| 8. | COMM MODE      | ŀ⊦ |
| 9. | SELECT COMM    | F  |
| 0. | COMM. INFO.    | S  |
|    |                |    |

| COMM. INFO.   |
|---------------|
| LOG: DISABLE  |
| BAUD: 9600    |
| N-8-1         |
| LINE FEED OFF |
| NET ID: 0     |
| MODE: NORMAL  |
| PORT: RS232   |
| HDR: DEFAULT  |
| FMT: HFTA     |
| SEP: COMMA    |
|               |

# Memory of Datalogger

Internal Memory

User can see the records of First Log and Last Logger.

### Log Output

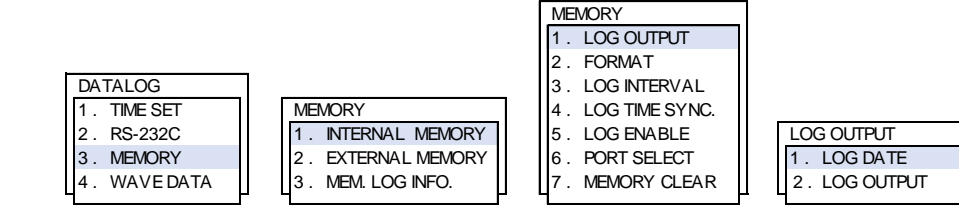

#### Format

User can add and list the data here so th data will be download sequentially.

Move cursor by [◀] [▶]. Input alphabet characters by [F1]. Delete characters by [CLR]. Leave the edit mode by pressing [ENT].

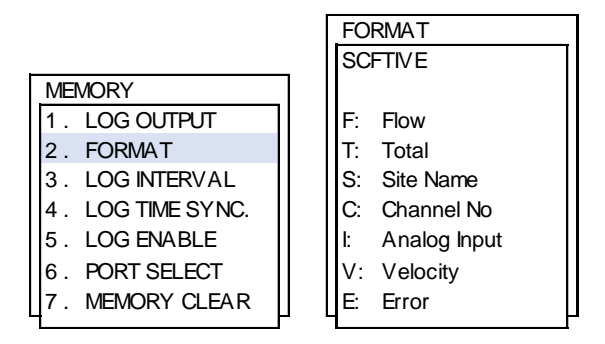

# Log Interval

The Log Interval is the measurement period of time which are taken by the transducers. <u>Caution) If the flow value changes rapidly, then the I</u> og interval time needs to be rapidly as well.

| ME | MORY           |  |
|----|----------------|--|
| 1. | LOG OUTPUT     |  |
| 2. | FORMAT         |  |
| 3. | LOG INTERVAL   |  |
| 4. | LOG TIME SYNC. |  |
| 5. | LOG ENABLE     |  |
| 6. | PORT SELECT    |  |
| 7. | MEMORY CLEAR   |  |
|    |                |  |

| LOG INTERVAL |    |         |
|--------------|----|---------|
|              | 1. | 1 Sec   |
|              | 2. | 5 Sec   |
|              | 3. | 30 Sec  |
|              | 4. | 1 Min   |
|              | 5. | 5 Min   |
|              | 6. | 15 Min  |
|              | 7. | 30 Min  |
|              | 8. | 1 Hour  |
|              | 9. | 12 Hour |
|              | 0. | 24 Hour |
|              |    |         |

# Log Time Sync

| MEMORY            |                |  |  |  |
|-------------------|----------------|--|--|--|
| 1. LOG OUTPUT     |                |  |  |  |
| 2. FORMAT         |                |  |  |  |
| 3. LOG INTERVAL   |                |  |  |  |
| 4. LOG TIME SYNC. |                |  |  |  |
| 5. LOG ENABLE     | LOG TIME SYNC. |  |  |  |
| 6. PORT SELECT    | HH:MM:SS       |  |  |  |
| 7. MEMORY CLEAR   |                |  |  |  |
|                   |                |  |  |  |

Log Enable

User must enable the function for data logger.

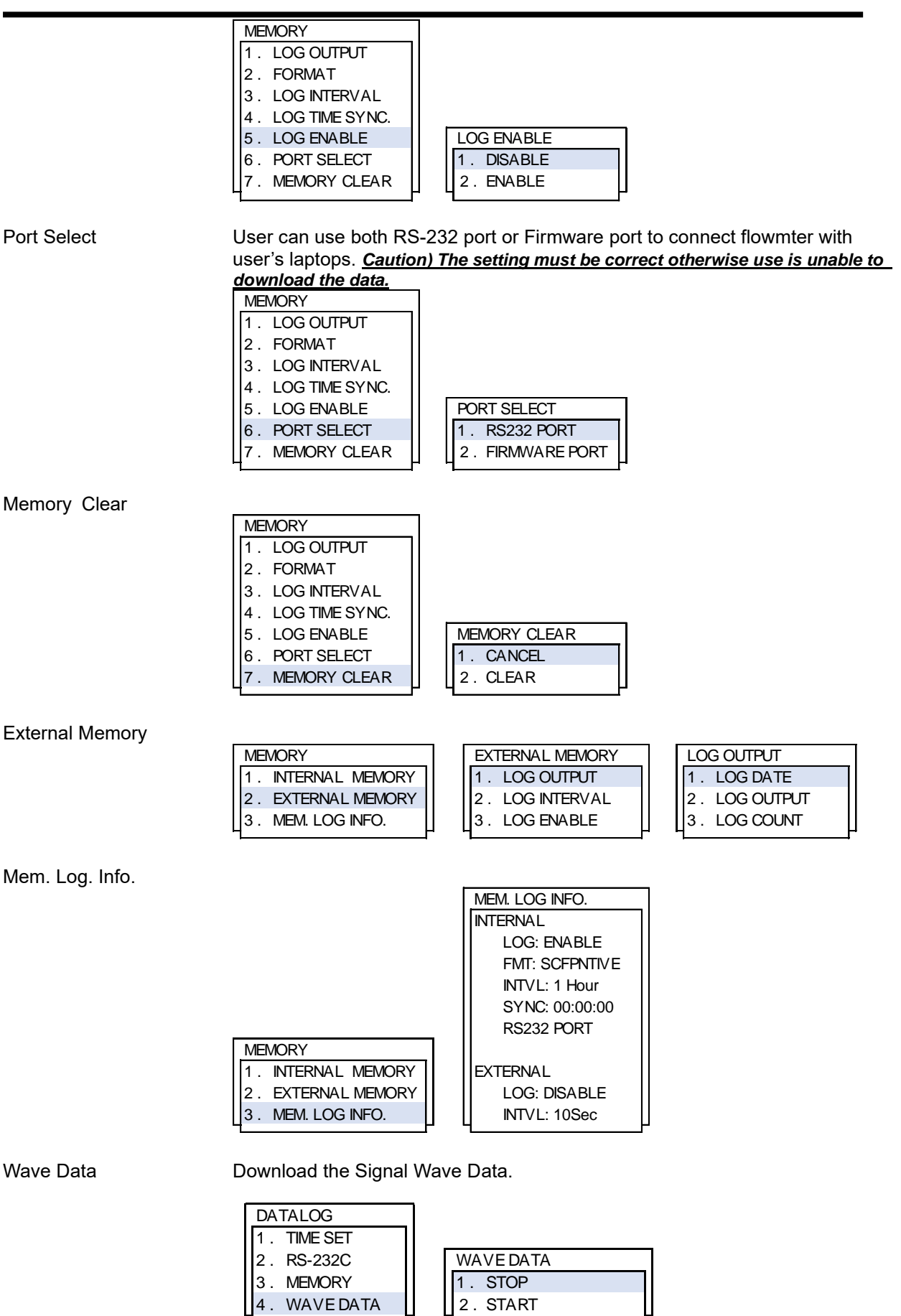

# Section 10. Diagnostics

User can see what happen in flowmeter through diagnostic functions.

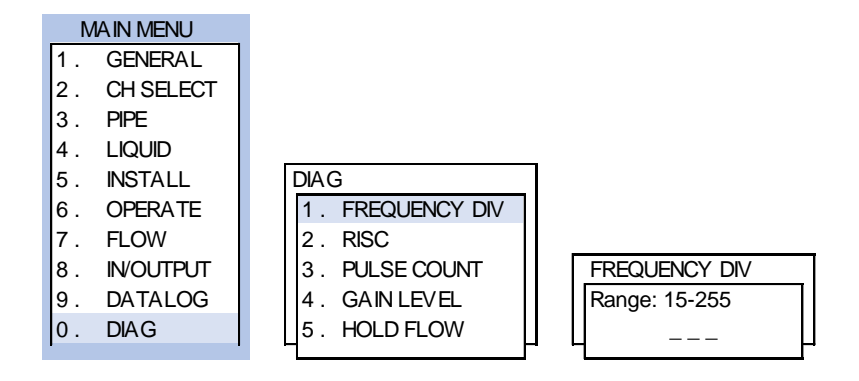

FREQUENCY DIV is frequency functions
RISC is distance from impulse signal to receive signal
PULSE COUNT is numbers of pulse. 5 is default.
GAIN LEVEL is amplitude level of signal. The number is \
automatically set by flowmeter.
HOLD FLOW is functions to match with remote indicator.
When HOLD FLOW is 0, Xonic 100 send 4mA output.

When HOLD FLOW is 1000 (max span flow), Xonic 100 send 20mA output.

# DRAWINGS

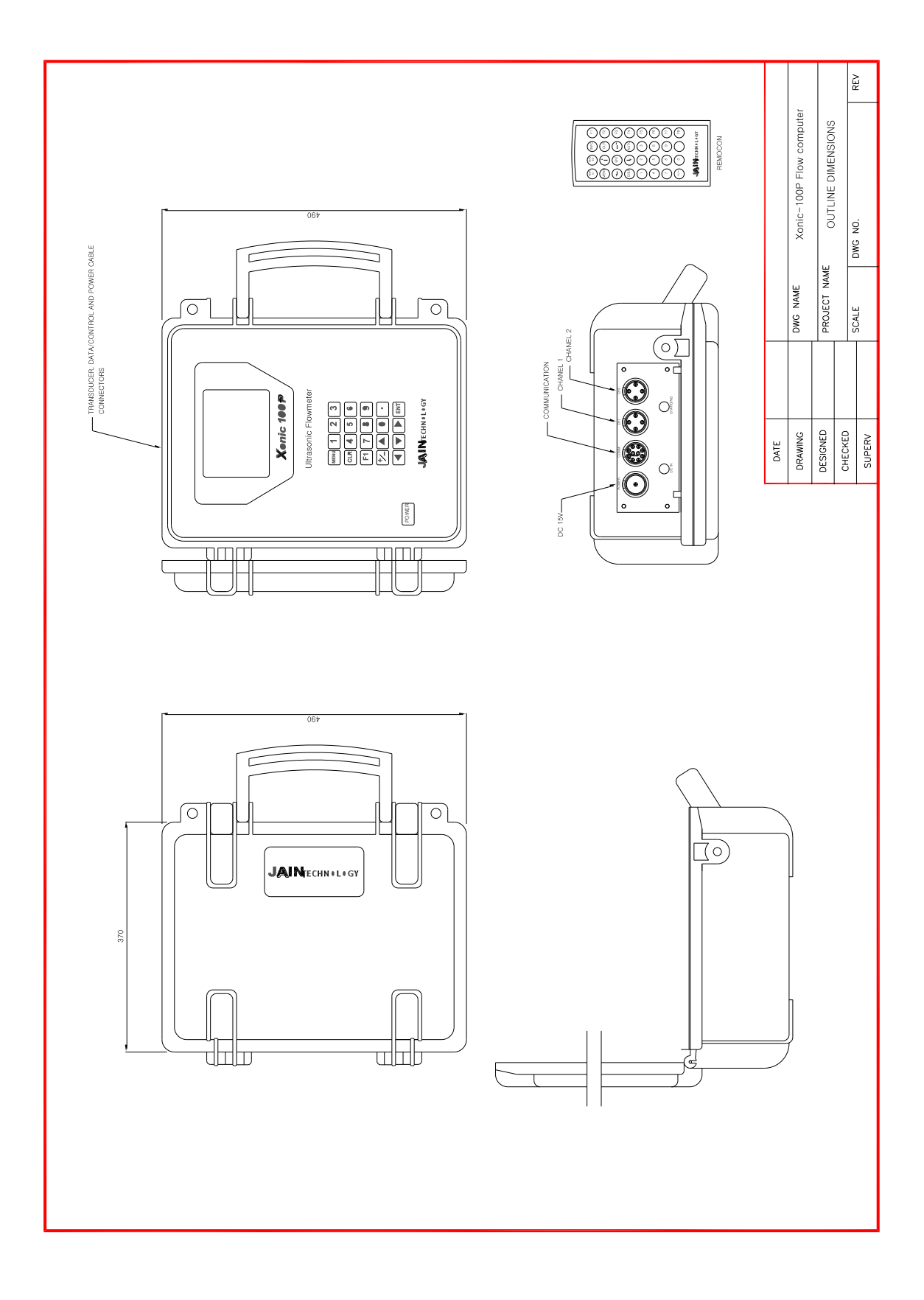

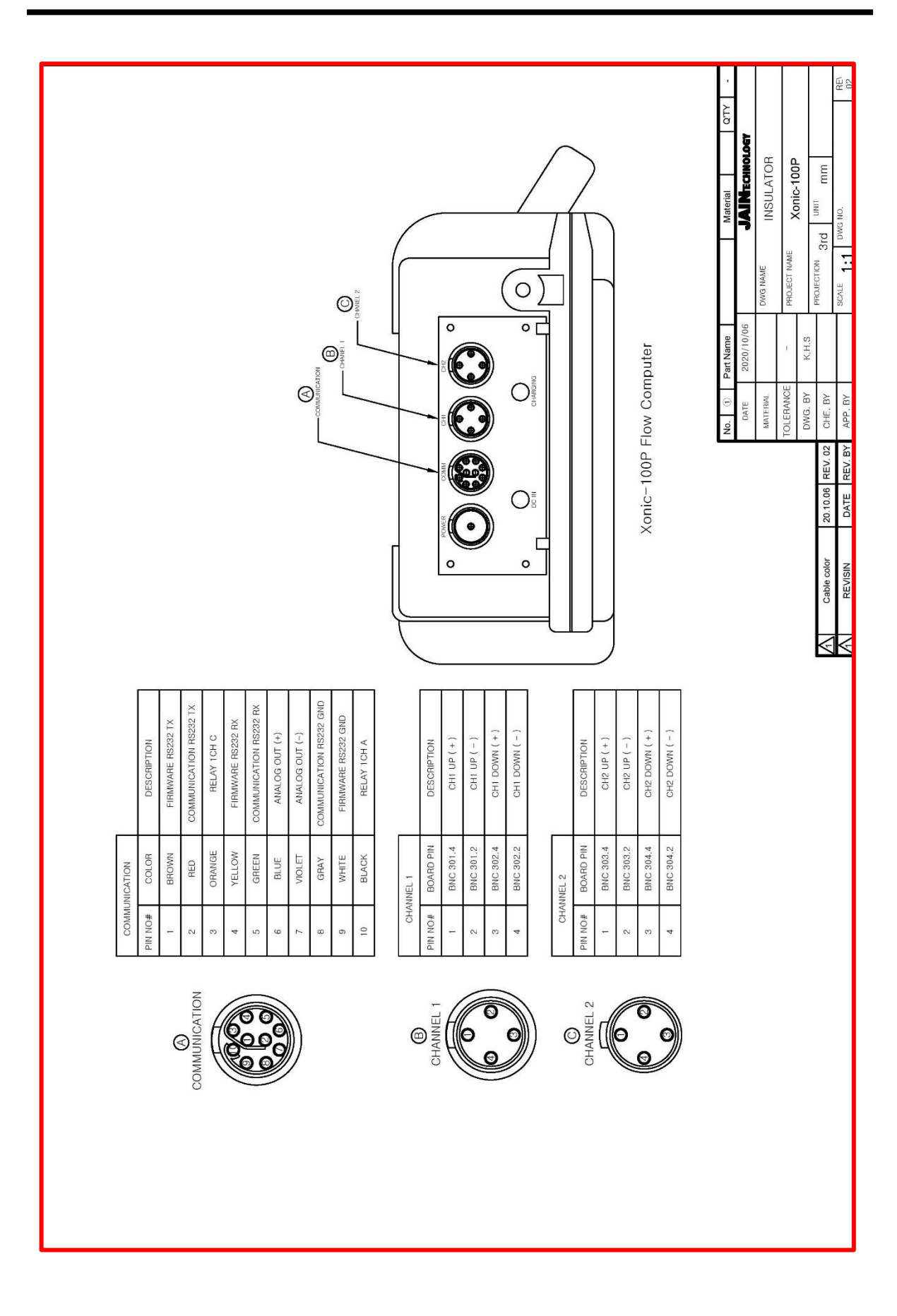

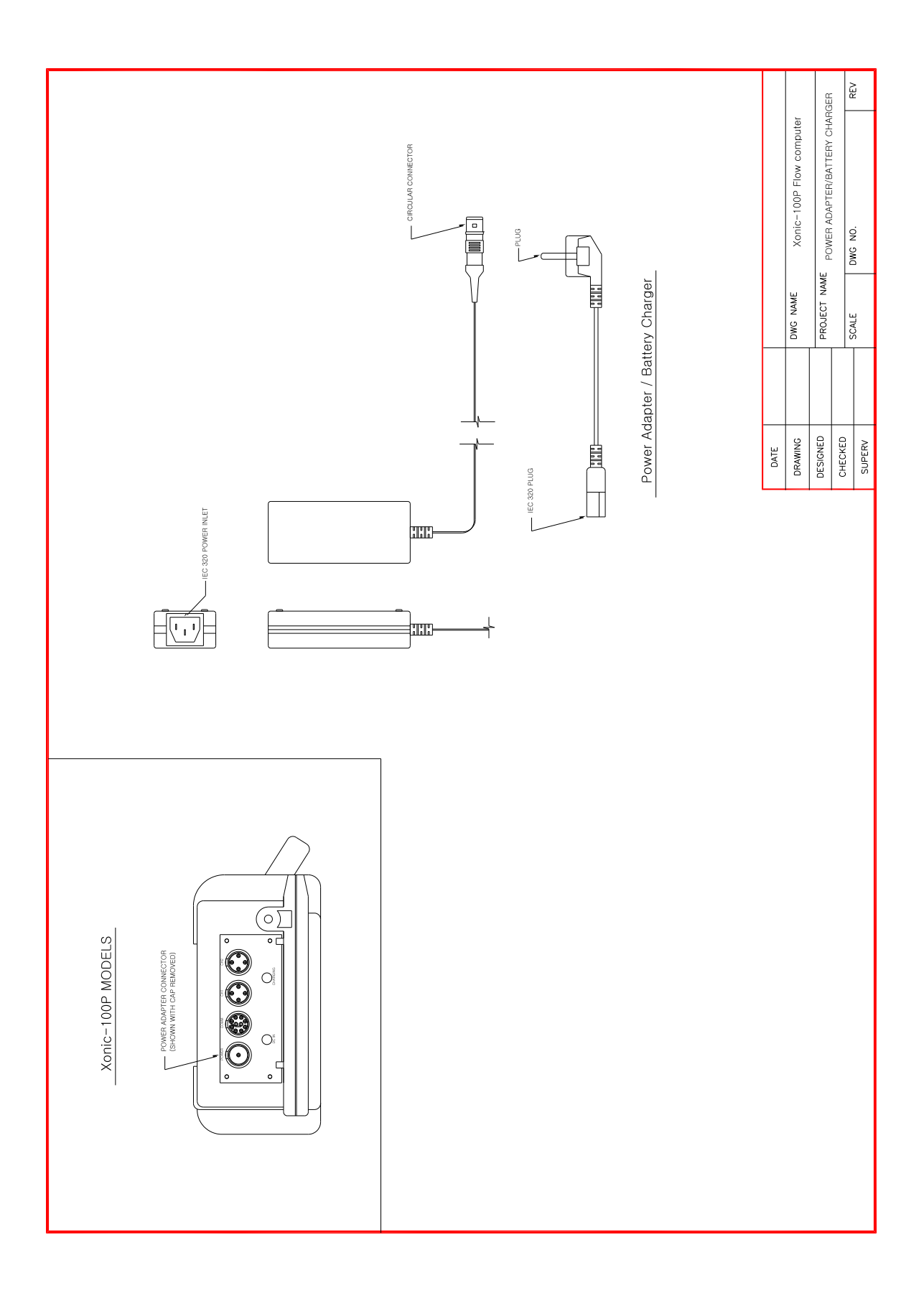

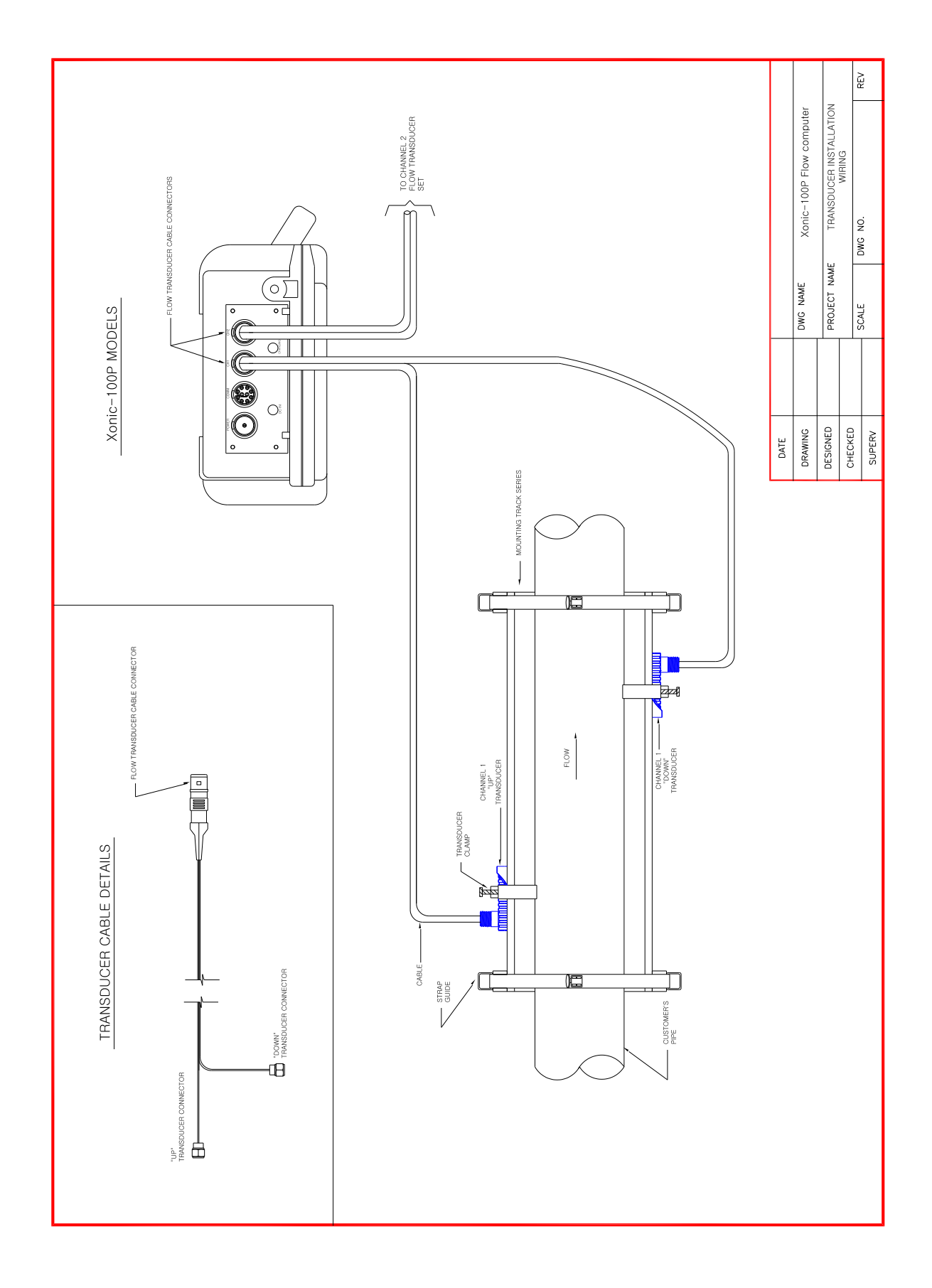

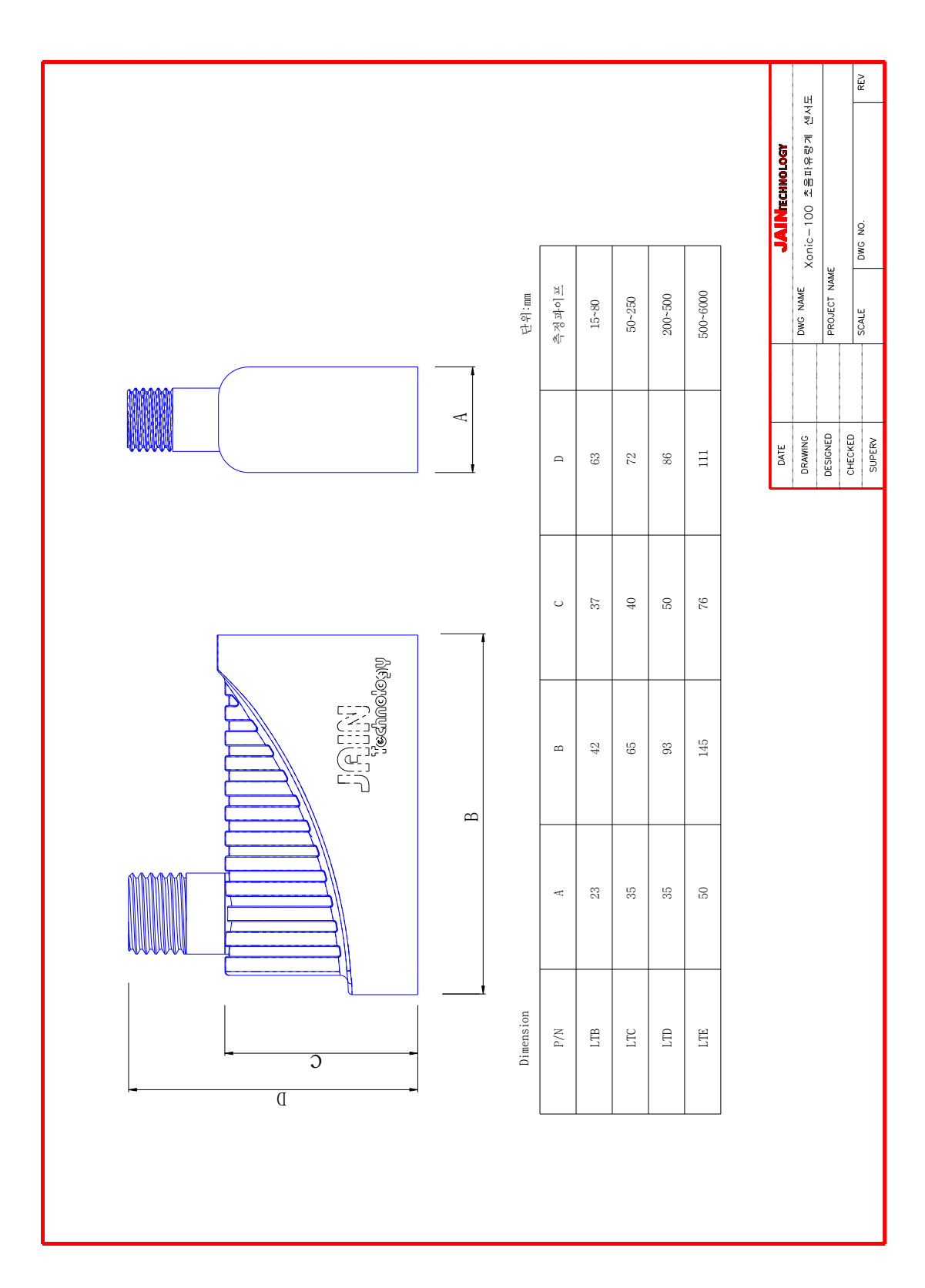

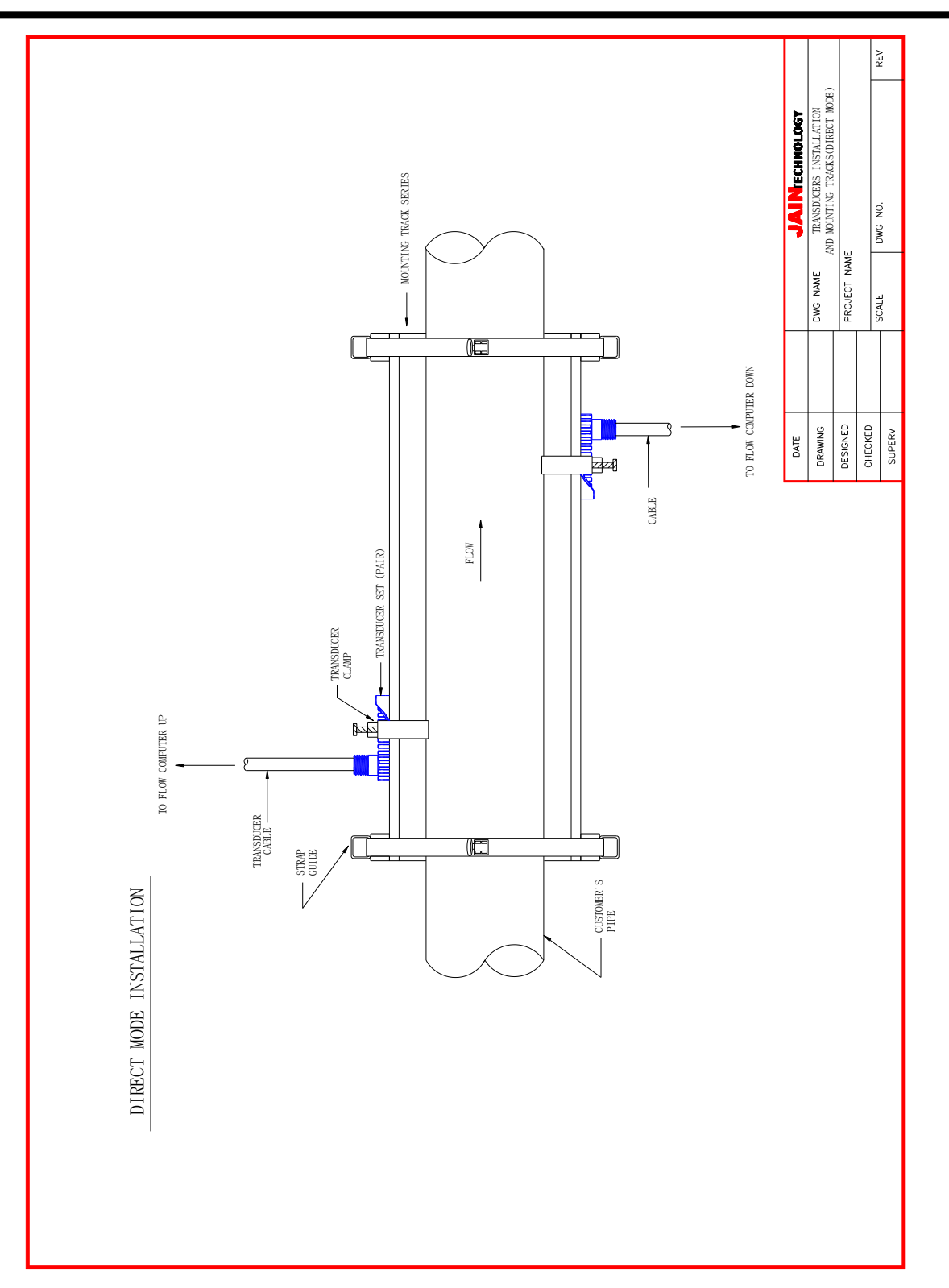

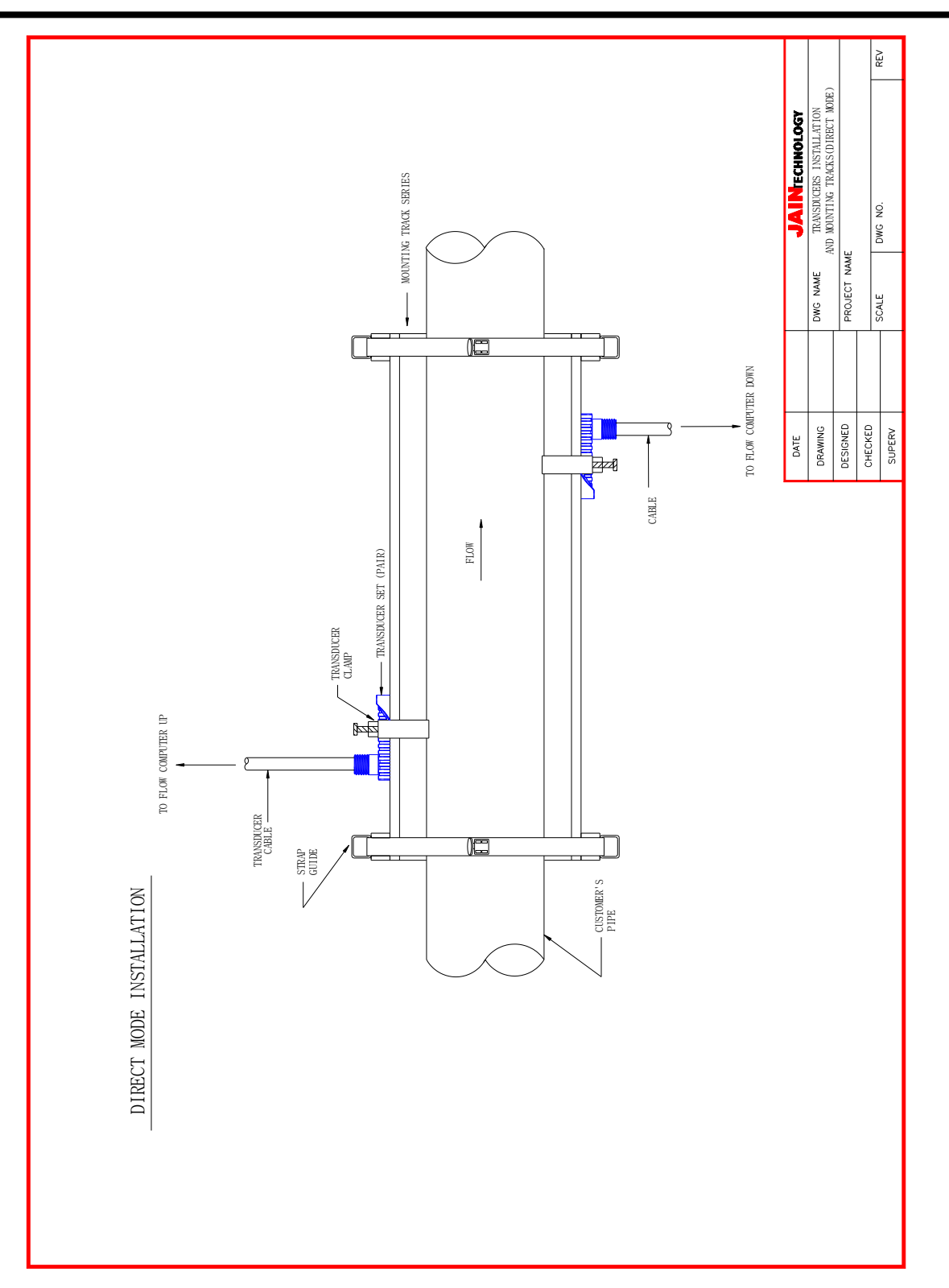

40

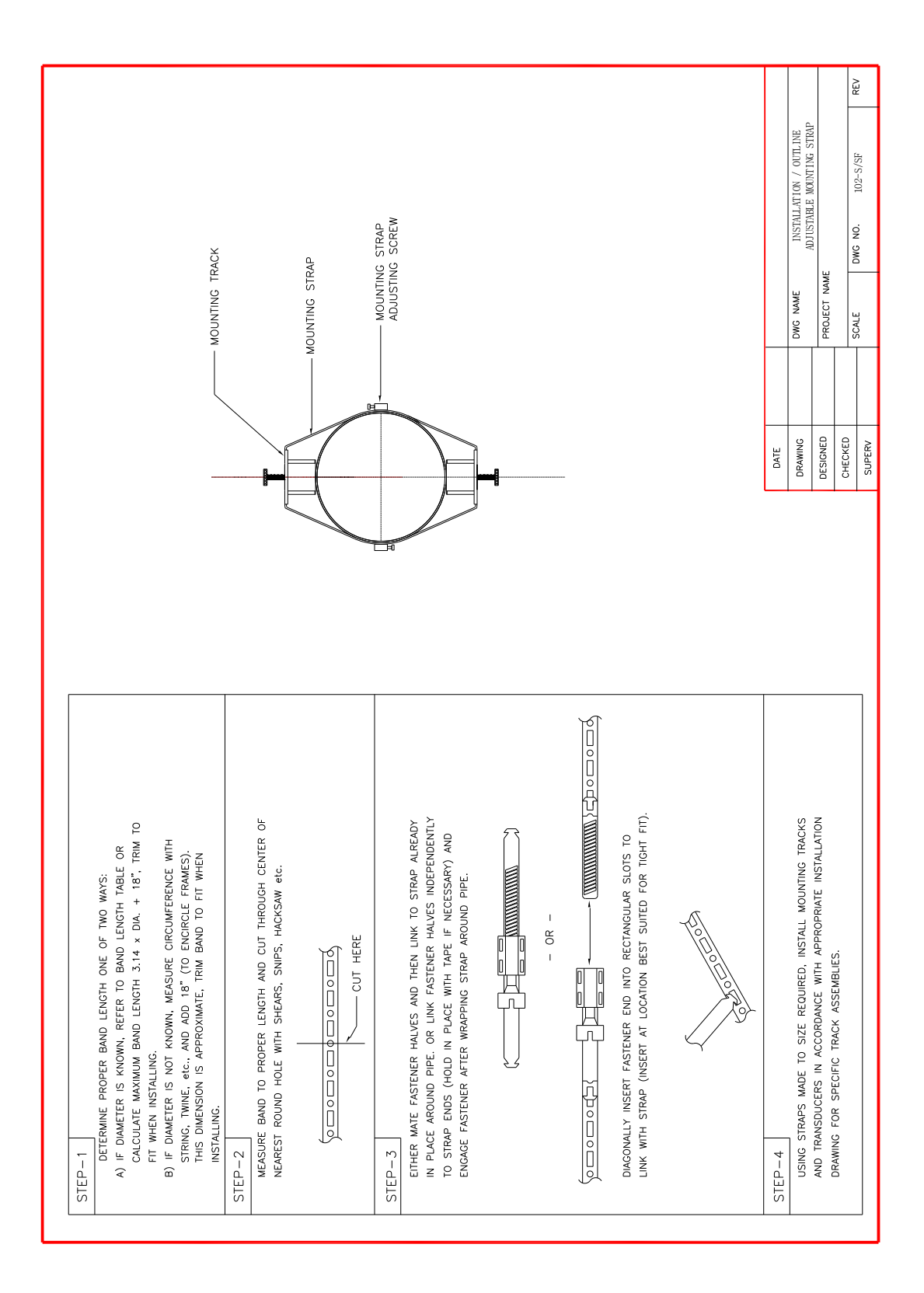

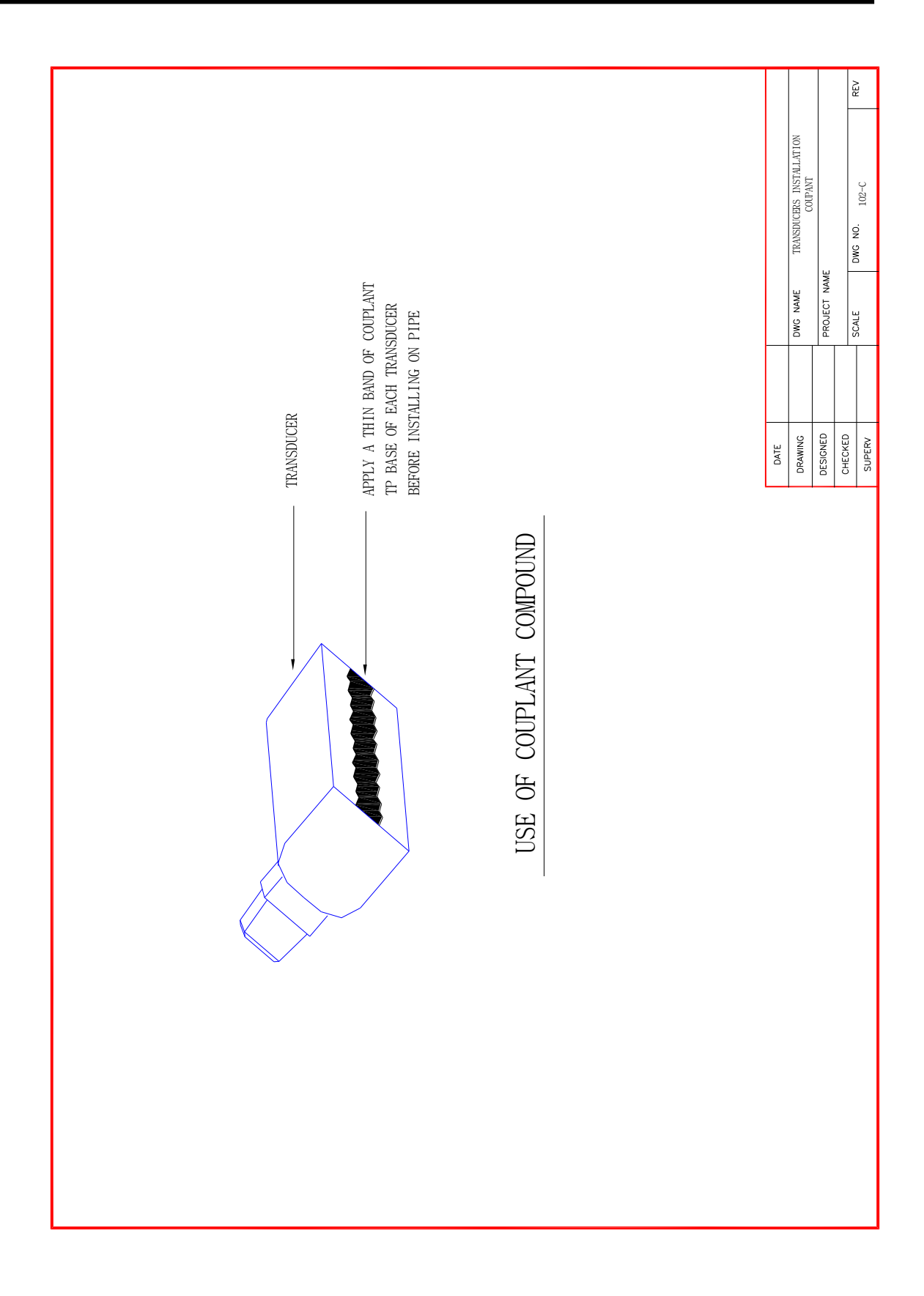

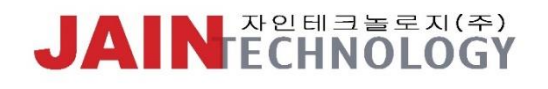

Xonic 100P, 2020

#710, 55, Digital-ro 33-gil,Guro-gu, Seoul, Korea TEL. 82-2-856-4114 FAX. 82-2-856-9503 www.jain.co.kr

\_\_\_\_\_